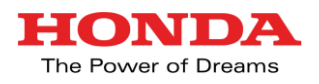

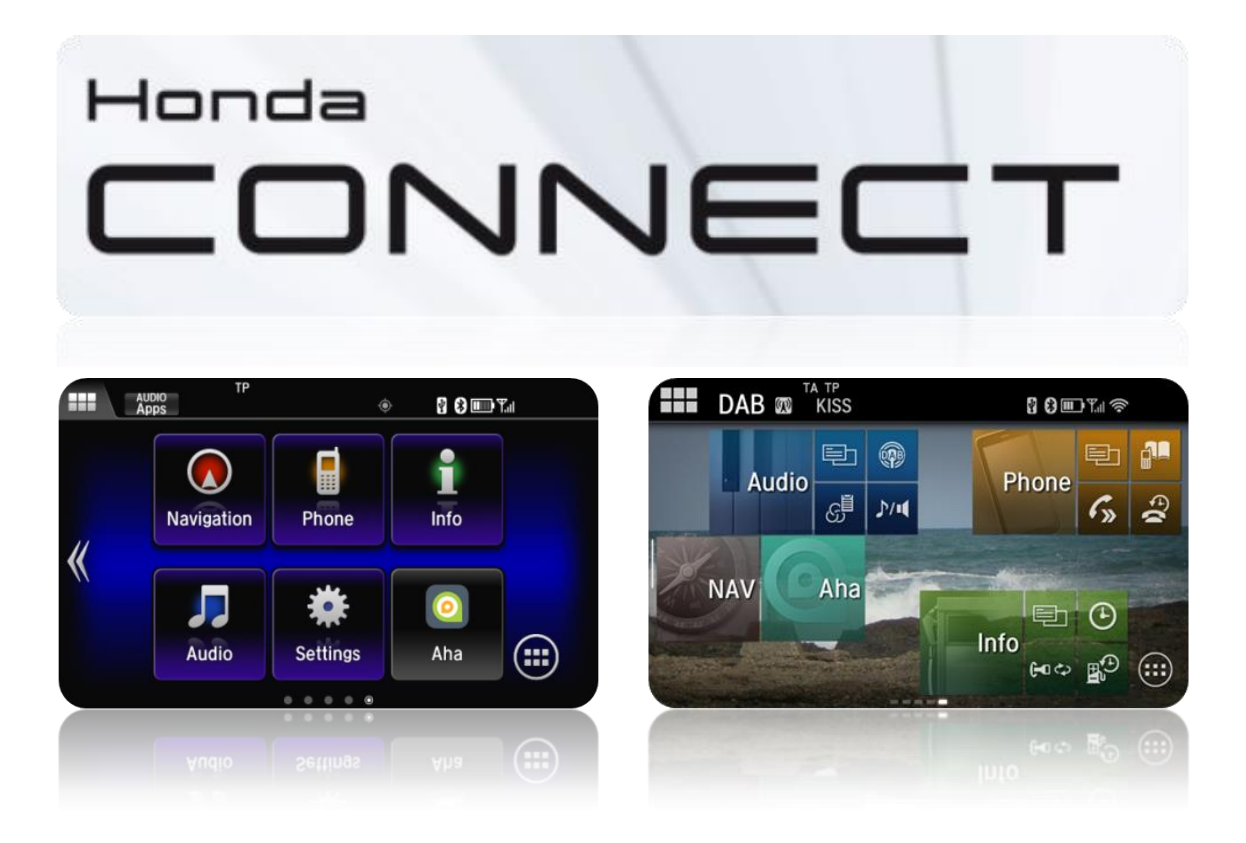

# <u>ČASTO KLADENÉ OTÁZKY -</u> <u>PRŮVODCE</u>

Ver. 1.2 - 07/16

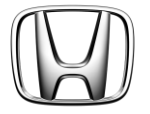

# Často kladené otázky

## **OBSAH**

| 1. | Nastavení systému Honda Connect                  | 3    |
|----|--------------------------------------------------|------|
| 2. | Připojení zařízení (Wi-Fi/ Bluetooth/Mirrorlink) | 5    |
| 3. | Prohlížení internetu                             | . 10 |
| 4. | Přehrávání audia a videa                         | . 13 |
| 5. | Aplikace a widgety                               | . 17 |
| 6. | Navigace Garmin                                  | . 18 |
| 7. | Aha – Internetový přehrávač zvuku                | . 25 |
| 8. | Služba Honda App Center                          | . 32 |

## 1. Nastavení systému Honda Connect

## Otázka: Proč někdy displeji trvá déle než minutu, než je připraven k použití (Během této doby vidím symbol H provedení 2D)?

Odpověď: Jednotce obvykle trvá jen několik sekund od zapnutí zapalování, aby byla připravena, ale někdy je provedeno úplné restartování. Za těchto okolností se zobrazí symbol "H" provedení 2D před obvyklým zobrazením symbolu "H" provedení 3D, a to může trvat přibližně jednu minutu, než se obnoví normální činnost.

### Otázka: Proč nevidím vodicí čáry na obrazovce zadní kamery?

Odpověď: Vodicí čáry jsou na horní části obrazu zadní kamery překryty systémem Honda Connect. Pokud je zvolena zpátečka, zatímco se systém Honda Connect stále zavádí v rámci restartu, je obraz zadní kamery zobrazen bez vodicích čar, dokud se proces restartování nedokončí.

## Otázka: Proč se hodiny automaticky neaktualizovaly, když jsem přejel do jiného časového pásma?

Odpověď: Jednotka získává čas ze systému GPS a umožňuje uživateli nastavit časové pásmo, a také nastavit hodiny podle osobních preferencí, např. nastavení o 5 minut napřed. Při překročení hranice časového pásma udržuje jednotka nastavení zákazníka a neprovede automatické přepnutí. To umožňuje zákazníkovi vybrat si mezi udržováním času domovské země a přepnutím na místní čas.

(Poznámka: Čas příjezdu v Navigaci provede automatickou aktualizaci na místní čas).

### Otázka: Proč zmizí moje živá tapeta, když zahájím jízdu?

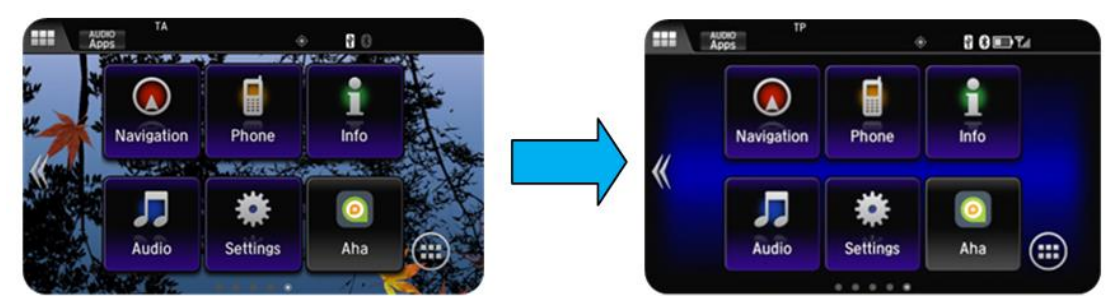

Odpověď: Směrnice společnosti Honda ohledně odvádění pozornosti řidiče omezují zobrazování pohyblivých obrázků během jízdy. Živá tapeta spadá do této kategorie a proto je pozastavena až do zastavení vozidla a zatažení ruční brzdy.

### Otázka: Mohu mít více než jednu sadu nastavení individuálního přizpůsobení? (Jednu pro mě a jednu pro alternativního řidiče).

Odpověď: Ne. Systém Honda Connect může být přizpůsobován každým uživatelem, ale nemá schopnost uchovávat dvě různé sady nastavení, například v závislosti na tom, který klíč je používán.

### Otázka: Jak mám resetovat zařízení v případech chybových zpráv systému atd.?

Odpověď: Stejně jako ve všech počítačích přestanou někdy programy nebo aplikace neočekávaně pracovat. Systém Honda Connect bude informovat uživatele prostřednictvím chybové zprávy. Chcete-li program obnovit, může být nutné provést úplný restart. To lze provést stisknutím a podržením tlačítka napájení systému Honda Connect po dobu delší než 10 sekund.

## Otázka: Proč musím změnit jazyk v systému Honda Connect a rovněž na centrálním displeji i-MID? (displej i-MID je použit pouze na modelech Civic a CR-V).

Odpověď: Centrální displej má několik jazyků na podporu výběru položek nastavení vozidla. Systém Honda Connect má ale více jazyků na podporu různých aplikací, které mohou být k dispozici ke stažení z centra aplikací (App Centre). Proto je možné zvolit jeden jazyk pro přizpůsobení vozidla a jiný pro systém Honda Connect, na základě preference zákazníka.

## Otázka: Existuje metoda "hands-free" ovládání systému Honda Connect namísto dotýkání se obrazovky?

Odpověď: Ano, k dispozici je dílčí nabídka, která není uvedena v Uživatelské příručce, pro ovládání různých funkcí buď z obrazovky audiosystému nebo obrazovky telefonu. Pro přístup do této dílčí nabídky stiskněte a podržte tlačítko MENU (Nabídka) na volantu po dobu delší než 2 sekundy.

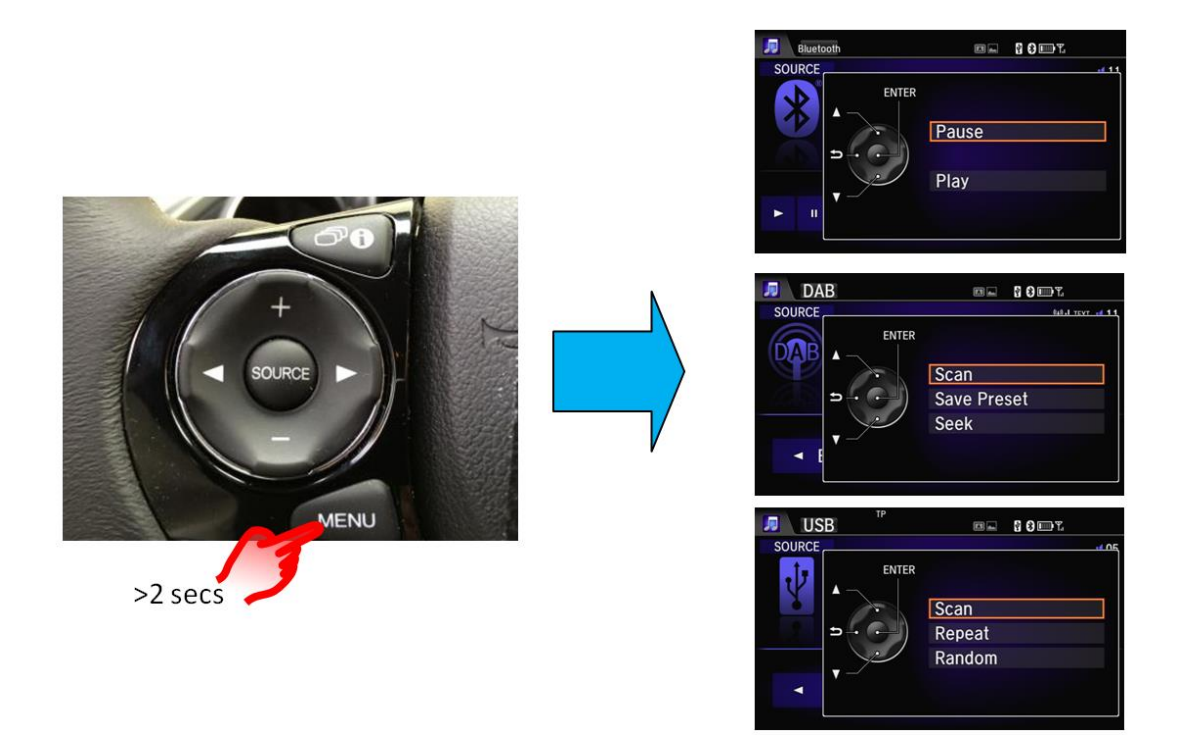

### Otázka: Na obrazovce je zobrazeno "Audio is OFF" (Zvuk je vypnutý), ale když stisknu zprávu "Audio is OFF", nic se nestane. Jak zapnu zvuk?

Odpověď: Stisknutím tlačítka napájení (ON/OFF) v pravém/levém horním rohu systému Honda Connect se ZAPÍNÁ / VYPÍNÁ zvuk. Toto tlačítko lze také použít k ZAPÍNÁNÍ/VYPÍNÁNÍ jednotky při vypnutém zapalování.

### 2. Připojení zařízení (Wi-Fi/ Bluetooth/Mirrorlink)

## Otázka: Proč po stisknutí obrázku smartphonu v nabídce zdroje zvuku dostanu zprávu "Nelze se připojit ke smartphonu"?

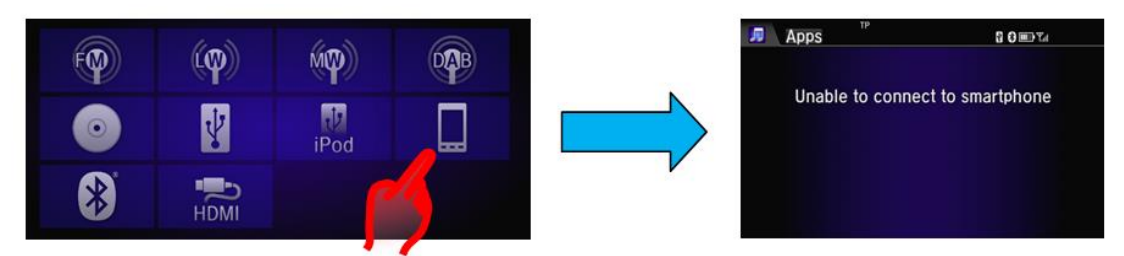

Odpověď: Ikona smartphonu se používá, když je smartphone nastaven a připojen pro použití s aplikacemi telefonu přes MirrorLink 1.1. Pokud nemá telefon schopnost použít Mirrorlink nebo nebyl připojen přes Bluetooth a USB, zobrazí se tato zpráva.

### Otázka: Proč se můj telefon někdy nenabíjí, když je připojený k USB portu?

Odpověď: USB porty do systému Honda Connect mají proudové omezení o hodnotě 1 A. Pokud je akumulátor zařízení značně vybitý, může se stát, že se nebude nabíjet přes USB port.

## Otázka: Mám dva telefony připojené přes Bluetooth. Jak mohu změnit, který telefon chci použít pro HFT?

Odpověď: Použijte následující sekvenci: **DOMŮ > Nastavení > Telefon > Připojit telefon,** ze seznamu vyberte telefon, který si přejete mít připojený pro HFT.

## Otázka: Mám dva smartphony připojené přes Wi-Fi. Jak mohu změnit, který telefon chci použít pro připojení k internetu?

Odpověď: Použijte následující sekvenci: **DOMŮ > Nastavení > Bluetooth/Wi-Fi > Seznam zařízení Wi-Fi**. Ze seznamu vyberte telefon, který si přejete mít připojený pro Wi-Fi.

### Otázka: Mám 3 různé telefony připojené k vozidlu pro Wi-Fi, Bluetooth Audio a HFT. Ke kterému telefonu se vztahuje stavová lišta displeje?

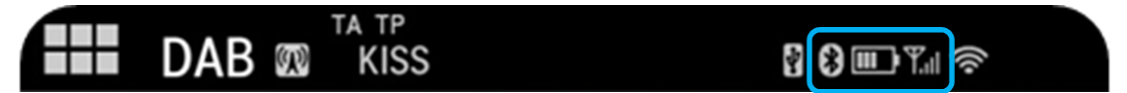

Odpověď: Stavová lišta telefonu ukazuje informace o stavu akumulátoru a síle signálu telefonu, který je připojený pro HFT.

### Otázka: K čemu se vztahuje symbol Wi-Fi zobrazený na stavové liště?

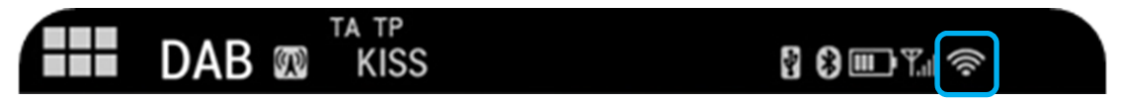

Odpověď: Symbol Wi-Fi zobrazený na stavové liště uvádí sílu spojení mezi systémem Honda Connect a připojeným zařízením, které bylo nastaveno jako přenosný Wi-Fi hotspot. Nejedná se o prostředek k měření síly připojení k internetu, atd.

## Otázka: Které mobilní telefony jsou kompatibilní se systémem Honda Connect pro funkci MirrorLink?

Odpověď: Seznam telefonů kompatibilních se systémem MirrorLink najdete na webových stránkách MirrorLink na adrese <u>www.mirrorlink.com</u>.

## Otázka: Jaké nastavení musím provést, aby bylo možné používat funkci MirrorLink mezi mobilním telefonem a vozidlem?

Odpověď: Mobilní telefon musí mít schopnost podporovat Mirrorlink 1.1. Ujistěte se, že nastavení telefonu jsou taková, která umožňují připojení MirrorLink (ta se mohou lišit u každého jednotlivého telefonu). Chcete-li se propojit s hlavní jednotkou vozidla přes MirrorLink, musí být telefon připojen přes Bluetooth a USB. Po realizaci připojení MirrorLink se na obrazovce DOMŮ (napravo) zobrazí další stránka.

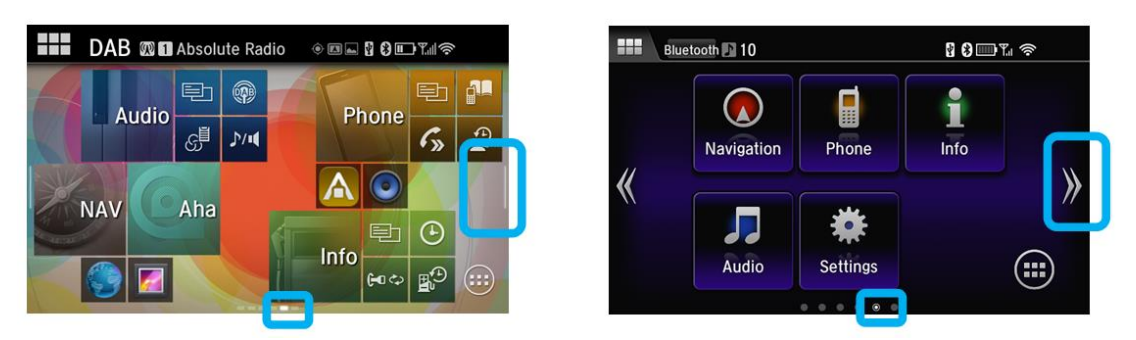

## Otázka: Jak mohu zkontrolovat, zda je můj telefon podporován pro použití se systémem Honda Connect?

Odpověď: Kompatibilitu telefonu lze zkontrolovat na dostupném seznamu.

## Otázka: Proč není můj smartphone detekován při prohledávání pro Wi-Fi připojení, ačkoli jsem na telefonu nastavil Wi-Fi "ZAPNUTO"?

Odpověď: Telefon, který má být připojen k vozidlu pomocí Wi-Fi, musí být schopen použití a nastavení jako "přenosný Wi-Fi hotspot". U většiny smartphonů, telefonů jsou Wi-Fi a přenosný Wi-Fi hotspot dvě odlišná nastavení. Tam, kde je Wi-Fi připojení zapnuto, aby se telefon mohl připojit k Wi-Fi zařízení, jako je například domácí router. U vozidla musí být telefon nastavený jako router pro vozidlo, ke kterému se má připojit. Proto může být u připojení k vozidlu nutné přepnout na telefonu Wi-Fi na VYPNUTO a ZAPNOUT přenosný Wi-Fi hotspot.

Vezměte prosím na vědomí: Může být požadováno, aby Wi-Fi hotspot, známý také jako funkce Tethering (sdílení připojení telefonu) zařízení smartphone, byl zahrnutý smlouvě o mobilních službách s poskytovatelem sítě.

Pokud nelze tuto funkci aktivovat, zkontrolujte Obchodní podmínky Vaší smlouvy.

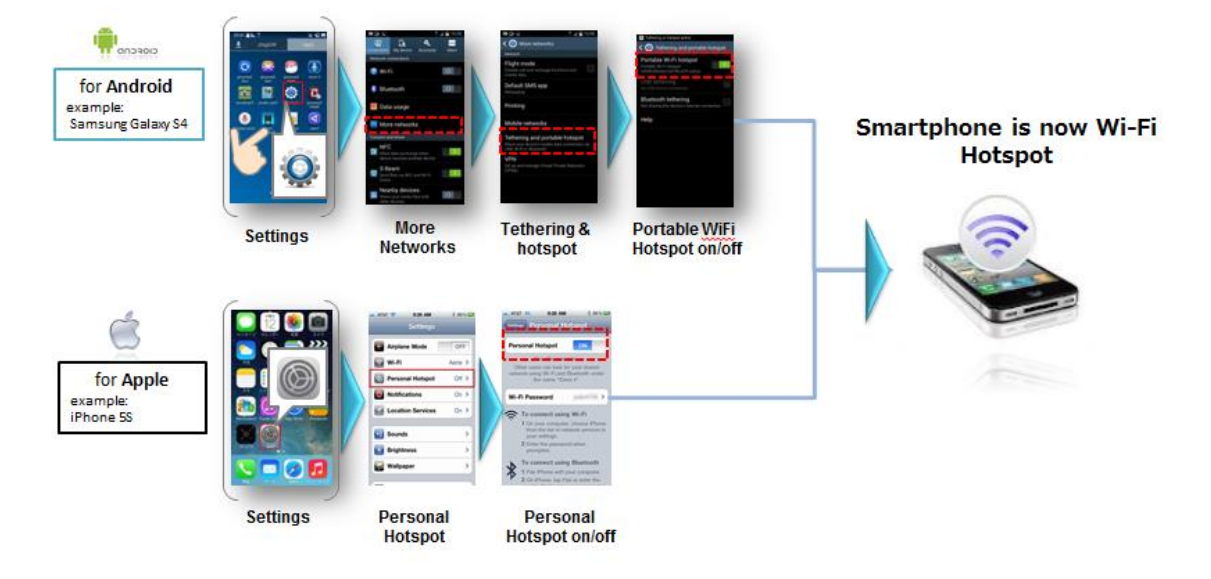

### Otázka: Jak se dozvím, který telefon(y) je/jsou připojen(é) pro Wi-Fi, Bluetooth Audio a HFT?

Odpověď: Telefon, který je připojený k jednotce Honda Connect prostřednictvím Wi-Fi, je umístěn zcela nahoře v seznamu zařízení Wi-Fi v nabídce Nastavení, a je zvýrazněný. (A). Telefon(y), který(é) je/jsou připojeny pro BTA a/nebo HFT, jsou uvedené v seznamu zařízení Bluetooth v nabídce Nastavení a mají příslušnou ikonu bíle zvýrazněnou. (B). Ikona hudební noty označuje BTA, ikona telefonu označuje HFT.

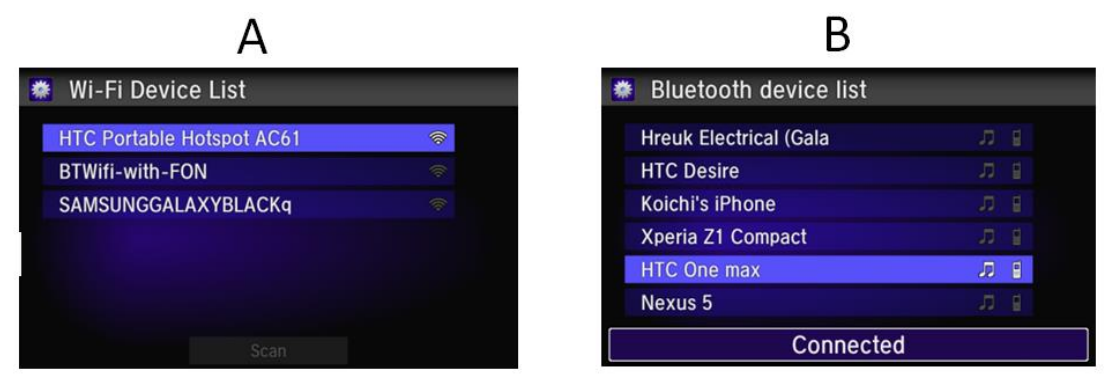

## Otázka: Co se stane, když vypnu zapalování vozidla uprostřed telefonního hovoru HFT?

Odpověď: Pokud je zapalování vozidla vypnuto v průběhu telefonního hovoru HFT, bude hovor okamžitě automaticky přenesen z vozidla zpět do telefonu.

### Otázka: Proč není můj telefon nalezen, když se snažím o spárování přes Bluetooth, ačkoli je na seznamu podporovaných telefonů? Jak mohu dosáhnout jeho připojení?

Odpověď: Nejprve se ujistěte, že je funkce Bluetooth zapnutá a zjistitelná na vašem telefonu, a zkuste provést následující kroky: -

**DOMŮ > Nastavení > Bluetooth/Wi-Fi >Seznam zařízení Bluetooth > Přidat zařízení Bluetooth.** Pokud není telefon/zařízení uvedeno, stiskněte tlačítko "Telefon nenalezen" na obrazovce a proveďte vyhledávání pro Honda HFT na vašem telefonu.

V případě, že telefon stále nebyl systémem nalezen, zkuste následující sekvenci: -

**DOMŮ > Nastavení > Android > Bluetooth > Hledat zařízení** (v pravém horním rohu obrazovky) -> Najděte telefon v "Dostupná zařízení" a vyberte -> bude nabídnut kód párování. Telefon je nyní spárovaný. Pro připojení k HFT jděte do DOMŮ -> Nastavení -> Telefon, a pro připojení k BTA do Nastavení -> Audio.

## Otázka: Když se vrátím do svého vozu, někdy se můj telefon automaticky znovu nepřipojí k Wi-Fi?

Odpověď: Většina telefonů má funkci časového limitu ohledně toho, jak dlouho zůstane přenosný Wi-Fi hotspot zapnutý, pokud není používán. Je tomu tak z důvodu úspory energie akumulátoru. Pokud byl telefon pryč z vozidla po dobu delší než 10 minut, mohl se hotspot na telefonu vypnout. Je nutné provést kontrolu, zda je nastavení přenosného Wi-Fi hotspotu na telefonu stále zapnuté.

## Otázka: Když je importován telefonní seznam, je importován z telefonu, SIM nebo obojího?

Odpověď: Kontakty jsou importovány pouze z telefonu; kontakty uložené pouze na SIM nebudou převedeny.

## Otázka: Kvalita zvuku telefonního hovoru přes Bluetooth je někdy špatná a kolísá hlasitost; co to může způsobovat?

Odpověď: Kvalita signálu mobilní sítě bude mít vliv na kvalitu hovoru handsfree telefonu přes Bluetooth. To je závislé na výkonu sítě mobilního operátora, podmínkách okolního prostředí, zeměpisné poloze a rychlosti vozidla.

Také anténa Bluetooth je na některých telefonech obvykle sdílena s Wi-Fi anténou, a použití Wi-Fi a funkce Bluetooth současně může způsobit rušení kvality zvuku přes Bluetooth. Když je vozidlo v pohybu, může se telefon pokusit komunikovat a rovněž komunikovat s novou Wi-Fi sítí v případě, že je telefon přepnut na Wi-Fi ZAPNUTO.

Chytré telefony a zařízení Bluetooth implementují hardware a anténu Bluetooth různými způsoby, což má za následek různou výkonnost a kvalitu systému Bluetooth v závislosti na poloze / vzdálenosti zařízení vzhledem k jednotce Honda Connect a na přítomnosti nějakého objektu(ů) v okolí zařízení, které blokuje signál Bluetooth, což může následně způsobovat občasné problémy s kvalitou zvuku přes Bluetooth.

Může k tomu dojít, když je telefon ve vaší kapse, kufříku nebo kabelce. Přemístění telefonu do více centrální polohy ve voze může zlepšit jeho výkonnost z hlediska systému Bluetooth.

## 3. Prohlížení internetu

## Otázka: Proč musím připojovat smartphone k systému Honda Connect prostřednictvím Wi-Fi?

Odpověď: Systém Honda Connect používá metodu bezdrátového připojení Wi-Fi pro poskytování mobilního připojení pro palubní aplikace a funkci internetového prohlížeče.

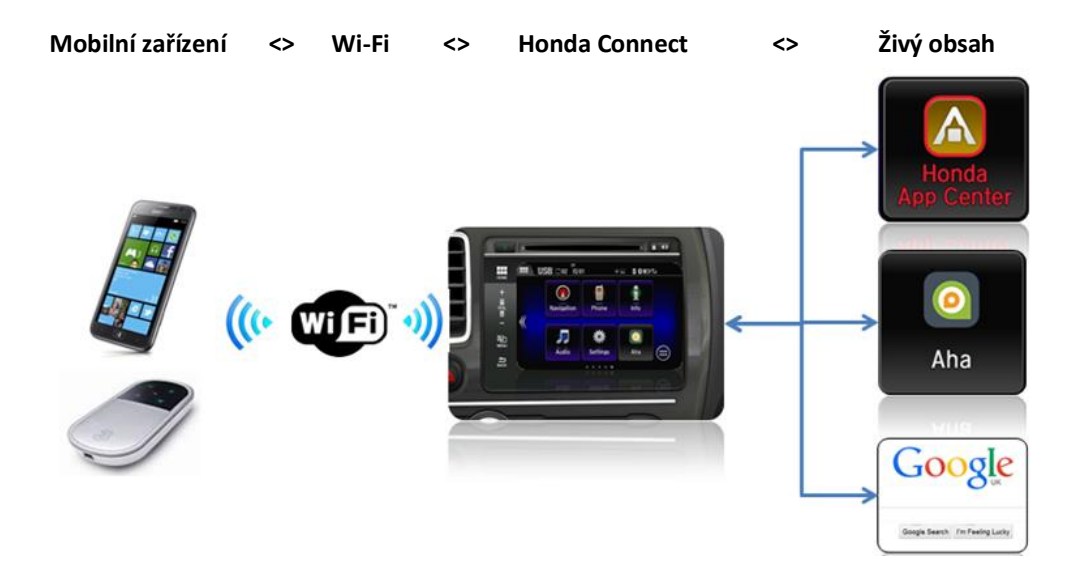

### Otázka: Když poslouchám internetové video během jízdy, jak mám ovládat (Pauza / Stop / Rychlý posun vpřed / vzad)?

Odpověď: Z důvodu směrnic společnosti Honda ohledně odvádění pozornosti řidiče není možné ovládat internetové video během jízdy. Jediná dostupná funkce pro nastavení je hlasitost, a to prostřednictvím spínačů na volantu nebo přístrojové desce.

Otázka: Může systém Honda Connect používat síť "Open Wi-Fi", například: u mě doma? Odpověď: Pokud je síť Open Wi-Fi v dosahu systému Honda Connect, lze připojení na Wi-Fi hotspot použít.

## Otázka: Jak mohu odejít z konkrétní internetové vstupní stránky? (V horní části obrazovky se nezobrazuje lišta URL).

Odpověď: Ano, lištu URL lze přidat na obrazovku tím, že projdete nabídku nastavení prohlížeče. Otevřete internetový prohlížeč, stiskněte tlačítko NABÍDKA, přejděte dolů v seznamu a vyberte možnost "Nastavení", vyberte "Labs", zrušte zaškrtnutí políčka "Rychlé ovládací prvky".

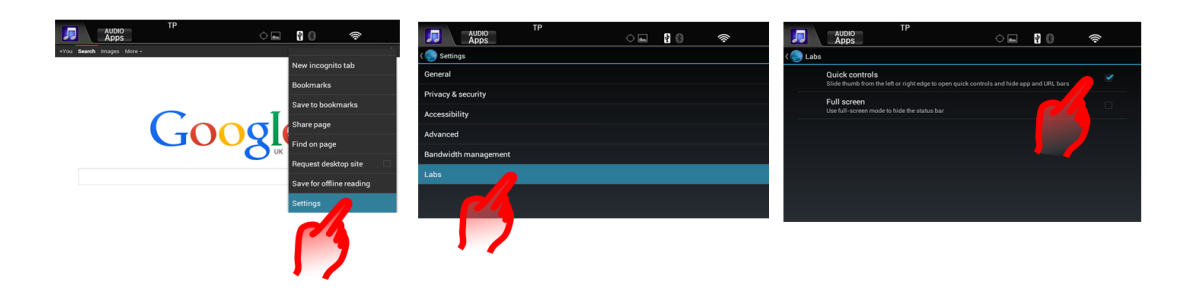

### Otázka: Je možné změnit domovskou stránku internetového prohlížeče od Google?

Odpověď: Ano, lze jí změnit prostřednictvím nabídky nastavení prohlížeče. Otevřete internetový prohlížeč, stiskněte tlačítko NABÍDKA, přejděte dolů v seznamu a vyberte možnost "Nastavení", vyberte "Obecné", vyberte "Nastavit domovskou stránku", vyberte ze seznamu "Aktuální", "Výchozí", "Prázdná" nebo

"Nejnavštěvovanější" nebo "jiná".

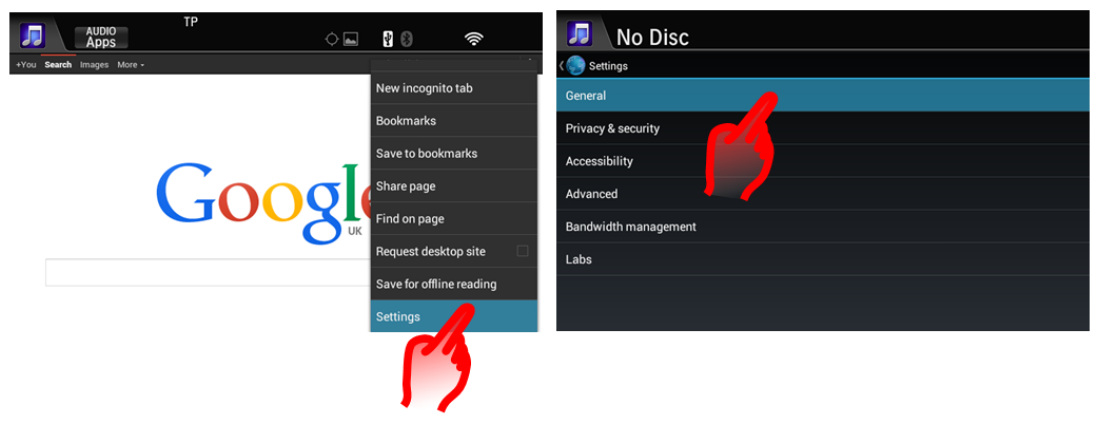

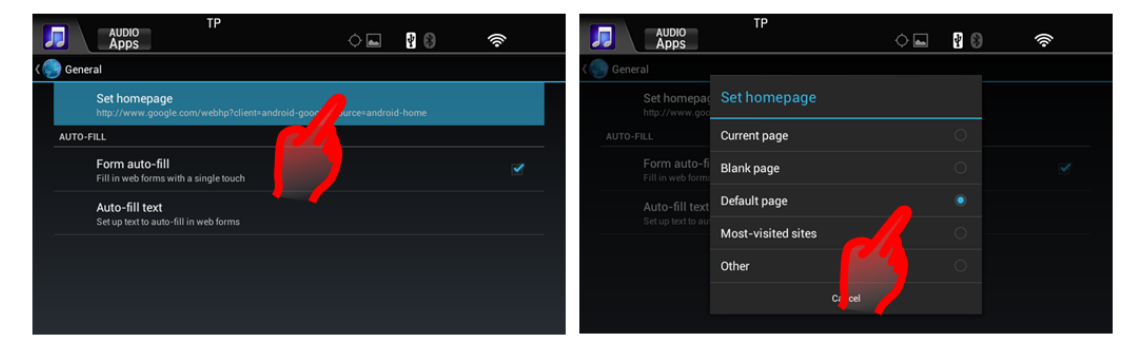

### Otázka: Jak lze na internetovém prohlížeči zobrazit Záložky, Historii prohlížení a Uložené stránky?

Odpověď: Otevřete internetový prohlížeč, stiskněte tlačítko NABÍDKA nebo přejeďte prstem přes obrazovku od pravé strany ke středu. Vyberte Záložky nebo ikonu vlajky. Tím se zobrazí dílčí nabídka záložek, historie a uložených stránek.

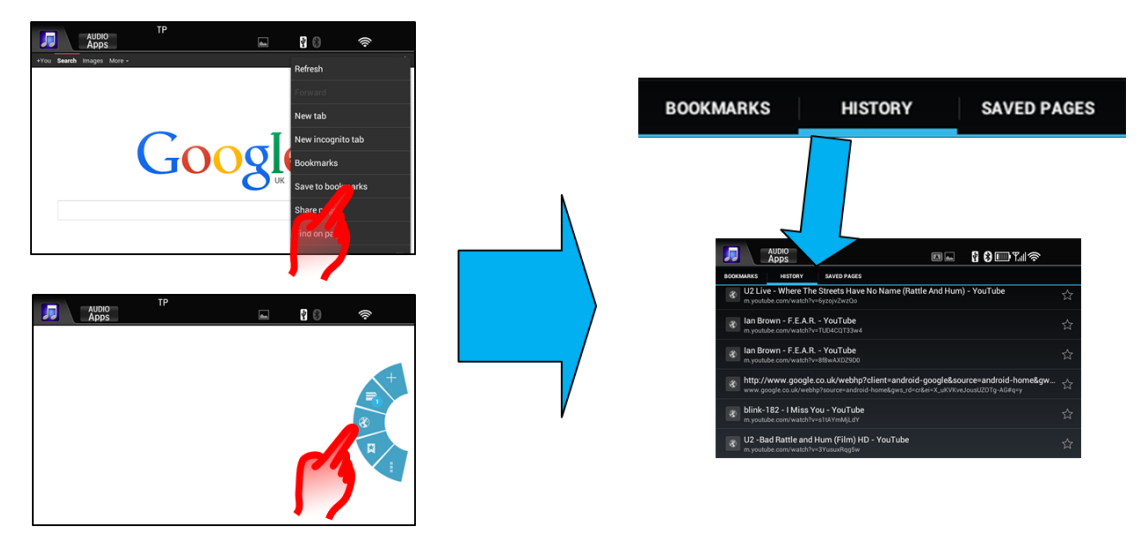

### Otázka: Jak mohu vymazat historii prohlížení internetu?

Odpověď: Otevřete internetový prohlížeč, stiskněte tlačítko NABÍDKA > Nastavení > Soukromí a bezpečnost, a poté stiskněte tlačítko "Vymazat mezipaměť" a "Vymazat historii".

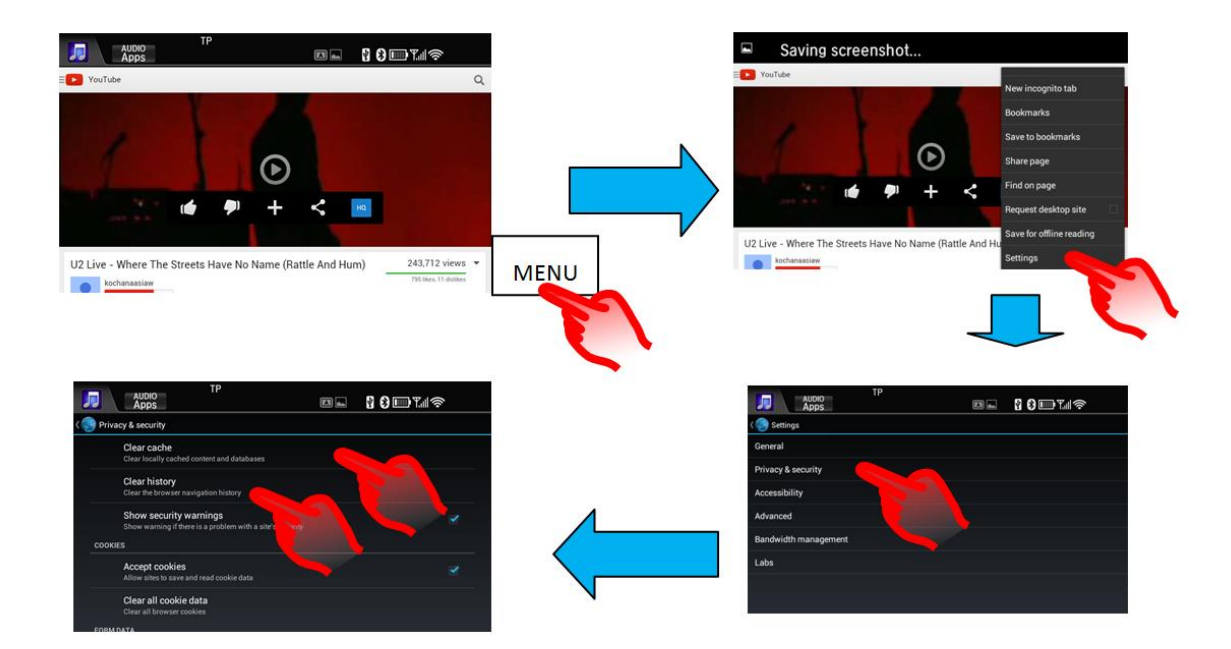

## 4. Přehrávání audia a videa

### Otázka: Proč nemohu procházet všechny alba / skladby atd. při použití funkce Bluetooth audio?

Odpověď: Tato funkce se ovládá prostřednictvím telefonu, který je připojený. Některé telefony umožňují hledání složky, alba, stopy prostřednictvím funkce Bluetooth audio, a některé telefony omezují množství možných úkonů pouze na přehrávání jednoho alba. Zkontrolujte protokol Bluetooth Audio na telefonu.

Níže jsou uvedené různé protokoly Bluetooth Audio telefonu a jejich funkce:

#### A2DP Funkce

Stereo zvuk z hudebních zařízení Bluetooth bude přehráván přes reproduktory vozidla.

### AVRCP 1.0 Funkce

Jsou podporovány funkce Přehrát/Pauza/Rychlý posun vpřed/Rychlý posun vzad.

### AVRCP 1.3 Funkce

Jsou podporovány funkce Stav hudby (přehrávání/pozastaveno/zastaveno) a meta data stopy.

#### AVRCP 1.4 Funkce

Jsou podporovány funkce procházení, včetně procházení hudby a seznamu právě přehrávaných skladeb.

## Otázka: Proč je hlasitost velmi nízká, když přehrávám skladby prostřednictvím funkce Bluetooth audio?

Odpověď: Hlasitost přehrávání prostřednictvím funkce Bluetooth audio je primárně řízena nastavením hlasitosti telefonu. Pokud je tedy hlasitost telefonu nízká, musí se výrazně zvýšit nastavení hlasitosti vozidla, aby byl zvuk slyšet.

### Otázka: Jak bezpečně odpojím USB zařízení?

Odpověď: Systém Honda USB umožňuje bezpečné odpojení USB zařízení bez nutnosti provádění jakýchkoli speciálních úkonů odpojování. Pouhé odstranění USB zařízení je tedy bezpečné kdykoliv.

## Otázka: Mám dvě připojená úložná zařízení USB (ne iPod), ale mám přístup pouze k souborům z jednoho z nich. Jak mohu přepnout na druhé zařízení?

Odpověď: Mezi 2 úložnými zařízeními USB není možné přepínat prostřednictvím nabídky Zdroj zvuku. Tento úkon lze provést pouze prostřednictvím následující sekvence: **Audio > USB > Nabídka > Změna zařízení USB**. Nyní se bude přehrávat druhé zařízení USB.

# Otázka: Mám dva telefony připojené přes Bluetooth. Jak mohu změnit zdroj zvuku z telefonu A na telefon B?

Odpověď: Chcete-li provést tuto změnu, musí být zdroj zvuku nastavený na BTA (Bluetooth Audio). Potom proveďte následující sekvenci: **DOMŮ > Nastavení > Audio > Připojit audio**, ze seznamu vyberte telefon, který si přejete mít připojený pro BTA.

### Otázka: Jak uložím a snadno najdu moje přednastavené rádiové stanice?

Odpověď: Na obrazovku předvoleb rádia je snadný přístup dotykem na obrazovku nad řádkem, když se nacházíte na obrazovce audiosystému. Obrazovku předvoleb rádia lze zavřít dotykem nad řádkem.

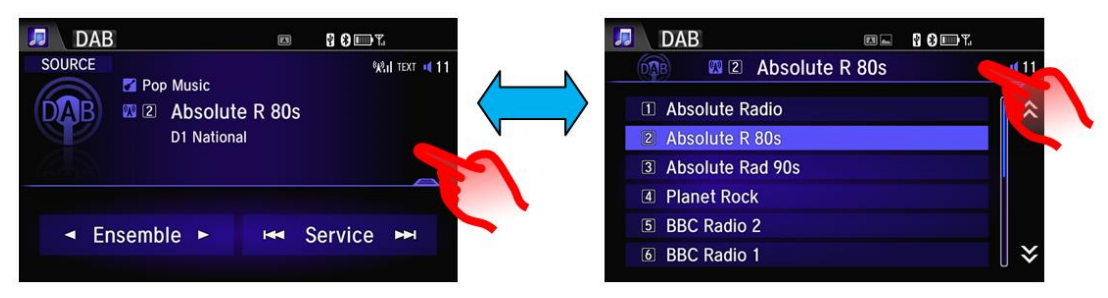

Chcete-li uložit přednastavenou stanici, stiskněte a podržte řádek; chcete-li stanici poslouchat, vyberte jí rychlým stisknutím. To samé platí také pro přístup do složek USB atd. (příklad níže)

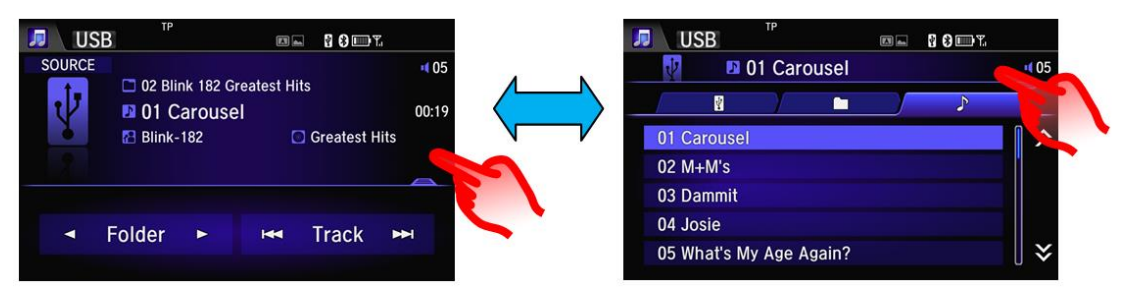

### Otázka: Proč není seznam všech stanic DAB / služeb v abecedním pořadí?

Odpověď: Stanice DAB jsou uvedeny v abecedním pořadí v rámci svých příslušných Skupin. Když je vybrán seznam "Všechny skupiny", jsou stanice DAB řazeny abecedně ve Skupině, ke které náleží (např. National, Oxford, W Wilts atd.).

### Otázka: Proč jsou některé stopy na CD disku označené jako "Žádné informace"?

Odpověď: Funkce Gracenotes již není jednotkou audiosystému podporována; proto se CD disky, které neobsahují informace o stopách, budou na displeji zobrazovat jako "Žádné informace" u každého čísla stopy.

### Otázka: Proč si systém nepamatuje polohu stopy / alba / skladby, když přepnu z jednoho USB portu na druhý?

Odpověď: Ačkoli jsou k dispozici 2 USB porty pro 2 zařízení, jednotka Honda Connect má pouze jeden zdroj zvuku USB. Pokud je tedy zdroj přepnut z jednoho zařízení USB

na druhé, je to jako by bylo zařízení změněno. Proto je přehrávání zahájeno od stopy 1, složky 1.

### Otázka: Když mám připojení MirrorLink, proč již neslyším přehrávání zvuku přes Bluetooth?

Odpověď: Bohužel se jedná o charakteristiku některých telefonů. Přehrávání zvuku je v rámci telefonu odkloněno za účelem podpory funkce MirrorLink. Chcete-li obnovit přehrávání zvuku přes Bluetooth, buď změňte nastavení připojení USB v telefonu tak, aby nebyla podporována funkce MirrorLink, nebo odpojte telefon od kabelu USB. Jakmile je spojení MirrorLink zastaveno, telefon přesměruje zvukový výstup zpět do Bluetooth audio.

# Otázka: Mohu zkontrolovat zbývající kapacitu zařízení USB, když je připojeno k systému?

Odpověď: Ano, informace o kapacitě zařízení USB lze zobrazit prostřednictvím následující trasové sekvence: **Domů -> Info -> Nabídka -> Informace o systému/zařízení ->Informace o zařízení USB**.

Otázka: Co mám dělat, pokud se na obrazovce zobrazí zpráva "USB Error" (Chyba USB) a zařízení (iPod / iPhone) přestane přehrávat hudbu, pokud je připojeno prostřednictvím kabelu USB?

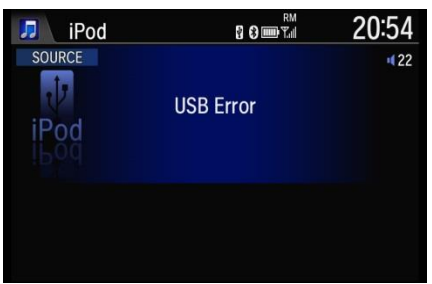

Odpověď: Stisknutím a podržením tlačítka napájení po dobu delší než 10 sekund jednotku restartujte.

### Otázka: Jak mohu zapnout/vypnout funkci TA (Dopravní hlášení)?

Odpověď: Aktuální hlášení TA lze zastavit stisknutím překryvné zprávy [**STOP**] nebo použitím tlačítka [**ZPĚT**] つ na jednotce nebo na volantu.

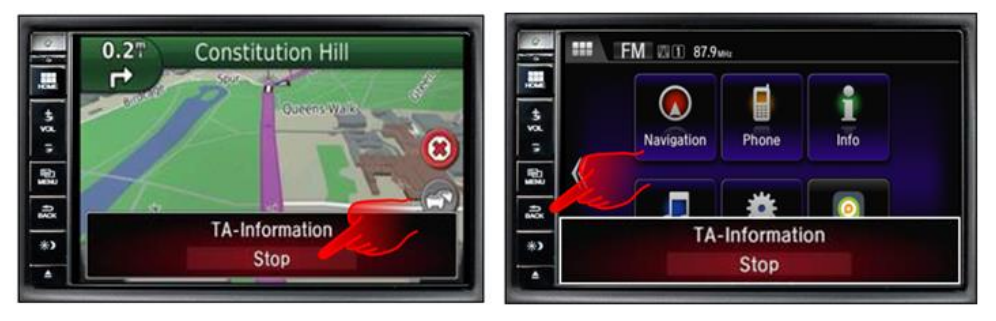

Chcete-li funkci TA ZAPNOUT / VYPNOUT, lze to provést z nabídky nastavení Audio RDS:

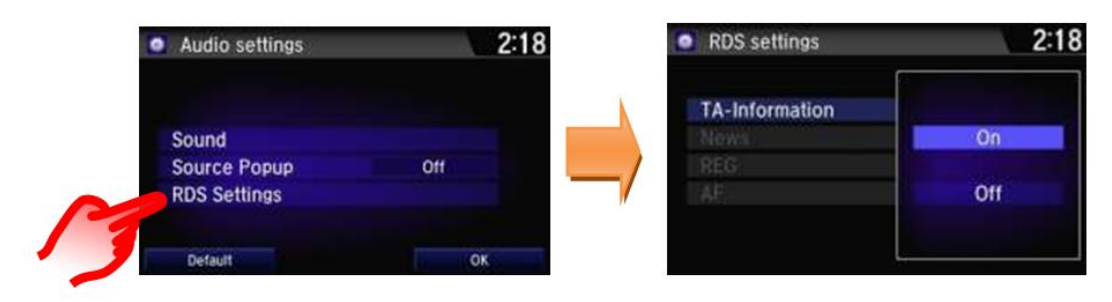

Nebo prostřednictvím TA widgetu na domovské obrazovce. (umístění se může lišit)

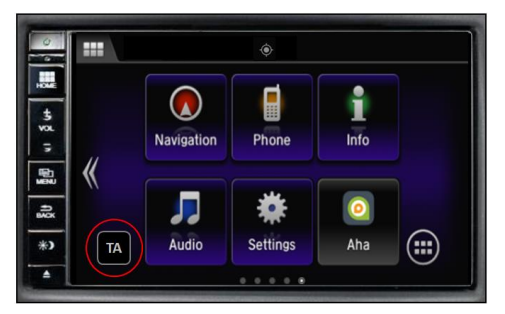

## 5. Aplikace a widgety

### Otázka: Jaký je rozdíl mezi aplikací a widgetem?

Odpověď: V systému Honda Connect:

Obsah v části App: Část App je mřížka všech nainstalovaných aplikací v systému Honda Connect. Stisknutím ikony může zákazník spustit/otevřít aplikaci

Obsah v části Widget: Část Widget obsahuje větší verzi spouštěčů aplikací, která je ideální pro konfigurování domovských obrazovek. Na rozdíl od ikon v mřížce aplikací budou některé z obsahů ve Widgetech také schopné ukázat dynamický obsah (např. okamžitou teplotu)

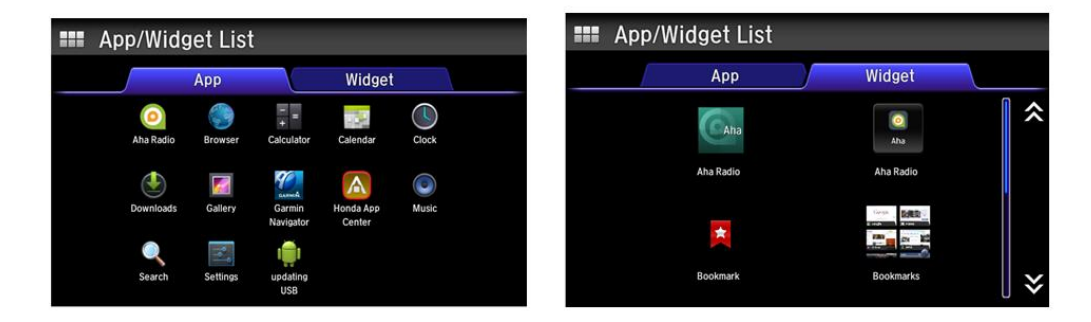

## Otázka: Jak mohu přesouvat aplikace a widgety v rámci Plochy / domovské obrazovky?

Odpověď: Stiskněte a přidržte aplikaci nebo widget, obrazovka se poté přepne do režimu přizpůsobení, který umožní přetahovat aplikace a Widgety do různých poloh na kterékoli z DOMOVSKÝCH obrazovek, nebo do koše. Po dokončení klepněte na OK.

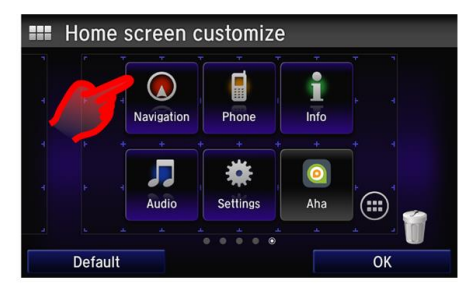

# Otázka: Pokud vložím aplikaci nebo widget z DOMOVSKÉ obrazovky do koše, jsou trvale odstraněny?

Odpověď: Ne, aplikace a widgety lze stále nalézt pod ikonou aplikací Android na DOMOVSKÉ obrazovce.

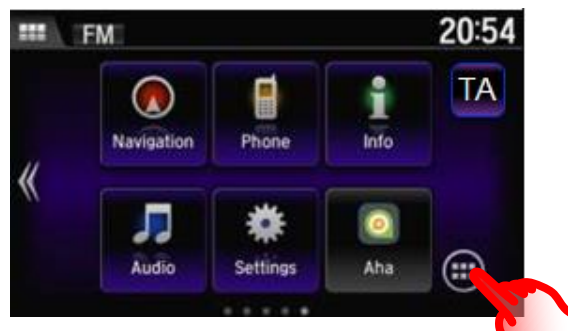

Otázka: Na obrazovce se zobrazila překryvná zpráva s textem "Unfortunately, Honda App Center has stopped" (Je nám líto, ale služba Honda App Center přestala pracovat); co musím udělat?

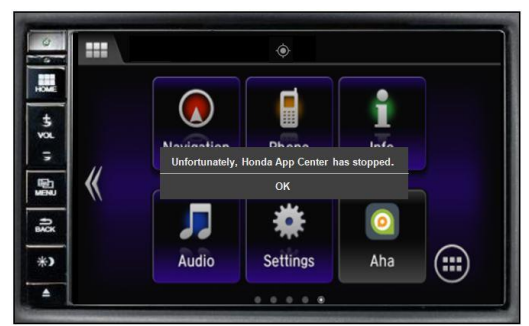

Odpověď: Pokud ponecháte aplikace otevřené na pozadí, mohou některé z nich přestat správně fungovat, když se je následně pokusíte použít. Zavřete nepoužívané aplikace na systému tím, že stiskněte a podržte tlačítko "Home" (Domů) na 3 sekundy, potom vyberte položku "Active / History" (Aktivní / Historie) a stiskněte "Clear all" (Smazat vše).

### 6. Navigace Garmin

### Otázka: Je v navigaci Garmin nabídka Nápověda?

Odpověď: Ano, z domovské obrazovky Navigace vyberte: Aplikace > Nápověda

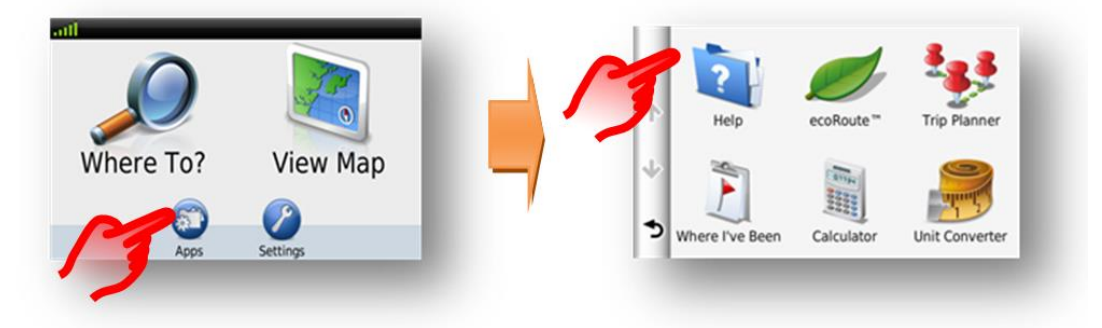

## Otázka: Existuje zkratka pro přechod na domovskou obrazovku navigace, když jsem v jiných obrazovkách?

Odpověď: Ano, stiskněte a podržte tlačítko Zpět navigace (vlevo dole na obrazovce), což vás přenese na domovskou obrazovku navigace.

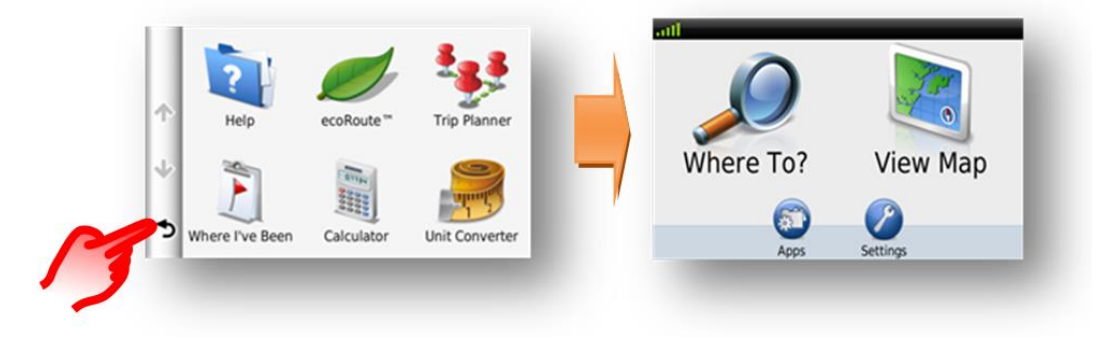

### Otázka: Jak změním hlasitost hlasového navádění navigace?

Odpověď: Hlasitost hlasového navádění navigace lze změnit v hlavní nabídce nastavení systému Honda Connect: **Nastavení > Systém > Hlasitost** 

|    | 🗱 S              | ystem se | tting | S       |            |    |  |
|----|------------------|----------|-------|---------|------------|----|--|
|    | <                | HOME     |       | Display | Sound/Beep | >  |  |
|    | Но               | ome icon | posi  | tion    |            | \$ |  |
|    | Display Settings |          |       |         |            |    |  |
| -  | Ba               | ickgroun | d Co  | our     | Blue       |    |  |
| 17 | Vo               | olume    |       |         | 6          |    |  |
| -  | Be               | ер       |       |         | Off        | ¥  |  |
|    | 1                | Default  |       |         | ОК         |    |  |

K dispozici je také tlačítko pro potlačení (mute) hlasové navigace na obrazovce mapy navigace.

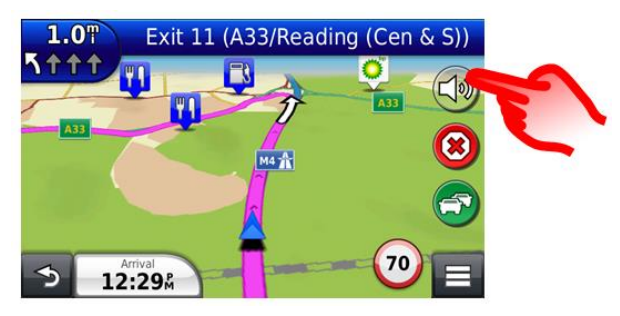

# Otázka: Proč, když je hlasitost hlasového navádění navigace nastavena na 0 (nula), systém stále potlačí zvuk z reproduktoru strany řidiče za účelem pokusu o navádění?

Odpověď: Vzhledem k tomu, že navádění navigačního systému nebylo potlačeno, systém se stále chová, jako by bylo požadováno hlasové navádění, a to potlačením přehrávání zvuku z reproduktoru dveří řidiče. Pokud není žádné hlasové navádění potřeba, potom by se mělo použít tlačítko potlačení zvuku (mute) na obrazovce s mapou.

# Otázka: Mohu změnit tlačítka, která jsou zobrazena na obrazovce s mapou navigace?

Odpověď: Ano, 3 tlačítka zobrazená na pravé straně obrazovky navigace a podél dolní části lze přizpůsobit na základě preference zákazníka.

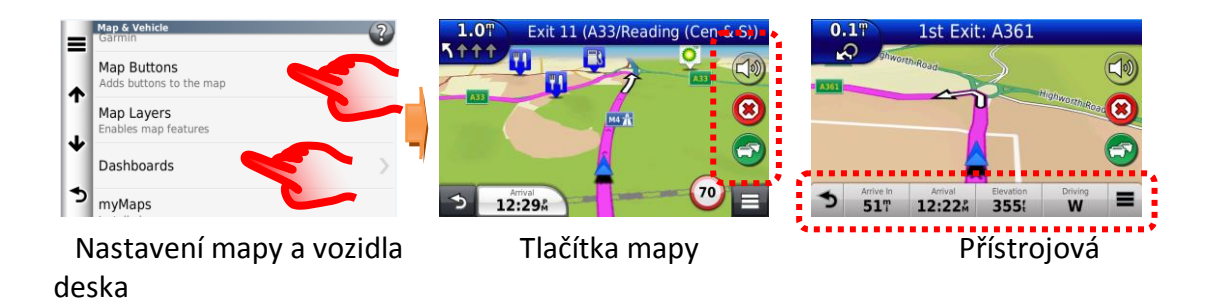

## Otázka: Jak obnovím navigační trasu, pokud náhodně zastavím navádění během jízdy?

Odpověď: Vyberte: **Domovská obrazovka: Kam > Nedávný** - poskytne vám historii cílů.

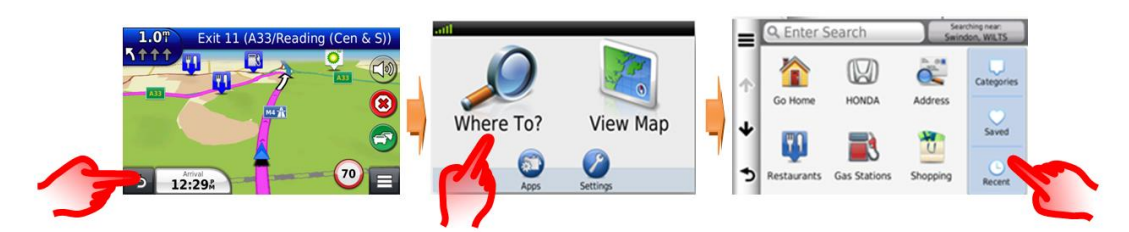

### Otázka: Mohu zadat centrum města jako můj cíl?

Odpověď: Centrum města lze zadat výběrem: Hledat v blízkosti > Jiné město > Kategorie > Města.

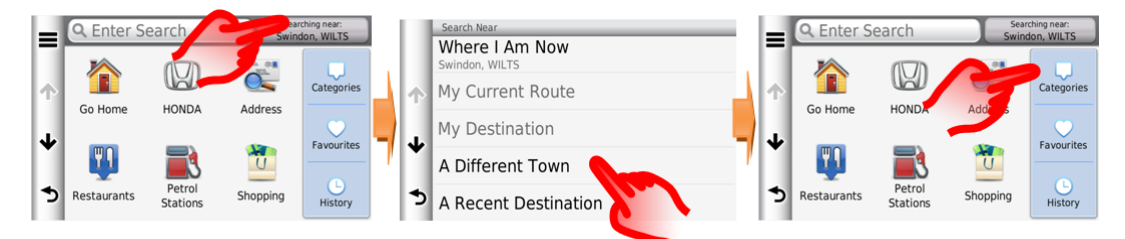

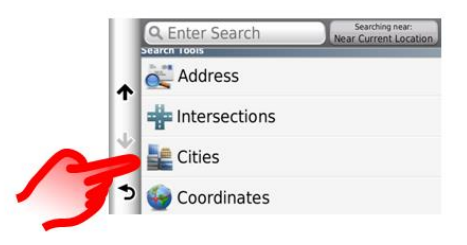

## Otázka: Jak mohu nastavit navigační systém, aby provedl přepočítání za účelem vyhnutí se dopravnímu provozu?

Odpověď: Pokud se vyskytne událost TMC (Traffic Message Channel = kanál dopravních zpráv), která je na vypočítané trase, je možné, že DRG (Dynamic Route Guidance = dynamické navádění trasy) vypočítá náhradní trasu.

To lze nastavit na hodnotu Automaticky (přepočítá bez vyžádání), nebo Na vyžádání (vyzve uživatele k rozhodnutí, zda bude použita objížďka).

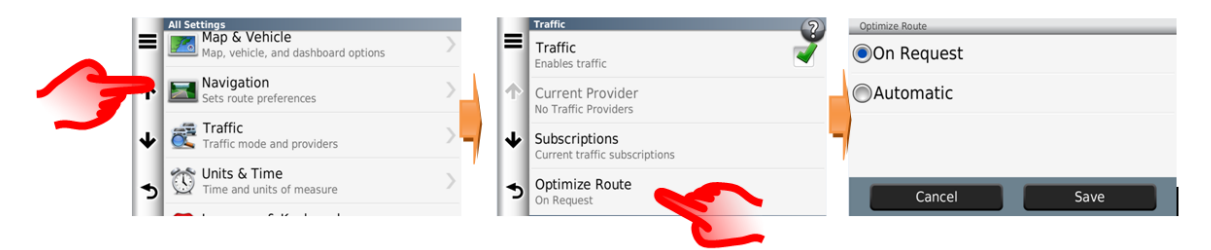

# Otázka: Na mém předchozím vozidle Honda mi navigační systém poskytoval informace Od odbočky k odbočce (Turn by Turn) na obrazovce centrálního displeje (i-MID). Jak mohu dostávat tyto stejné informace ze současného systému?

Odpověď: Navigace Garmin využívá displej systému Honda Connect pro informace navádění navigačního systému, kde je zobrazena funkce automatického přiblížení mapy pro manévrování a také pohled na křižovatku

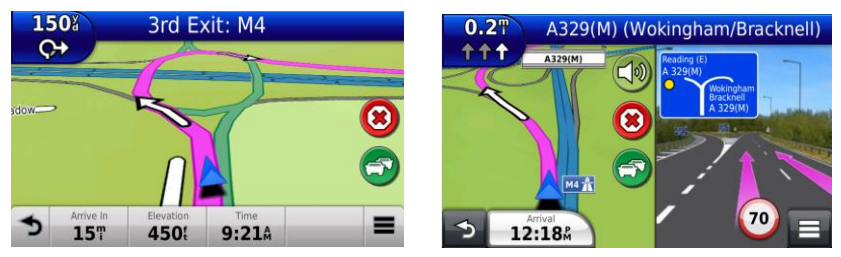

Automatické přiblížení pro manévrování PhotoReal

### Otázka: Mohu si poslechnout poslední hlasový pokyn navádění znovu?

Odpověď: Ano, vyberte detail následujícího manévru v levém horním rohu obrazovky s mapou

Pohled na křižovatku

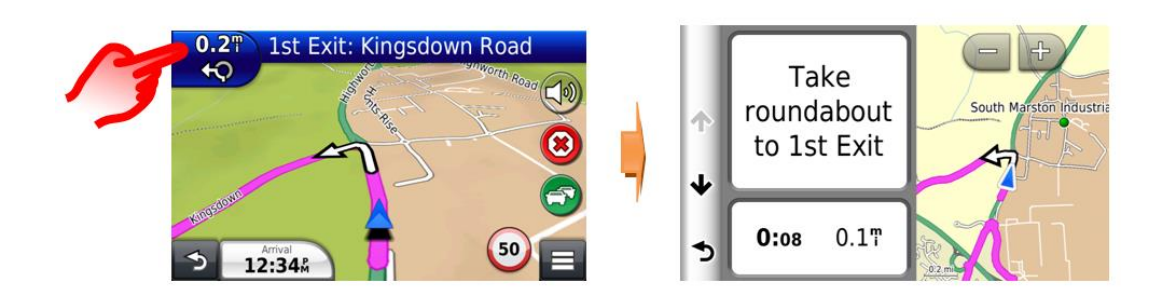

## Otázka: Proč pro některé jazyky existují dvě možnosti hlasového navádění navigace?

Odpověď: Možnosti hlasového navádění navigace umožňují uživateli vybrat buď základní naváděcí informace, které používají kvalitnější záznam přirozeného hlasu nebo podrobné hlasové navádění, které zahrnuje názvy ulic do hlasového navádění, které používá digitální technologii převodu textu na řeč (Text to Speech - TTS).

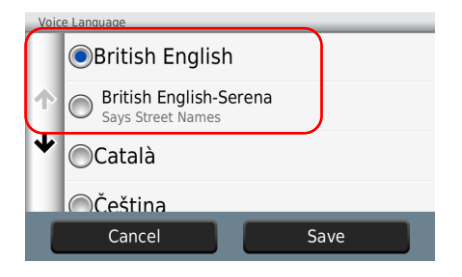

### Otázka: Proč se dopravní značky s omezením rychlosti někdy liší mezi displejem i-MID a displejem navigace?

Odpověď: Informace o silniční rychlosti z navigačního systému Garmin v zobrazení mapy jsou převzaty z databáze mapy.

Informace o silniční rychlosti z displeje IMiD jsou získané pomocí systému rozpoznávání dopravních značek s kamerou obrácenou dopředu, která čte skutečné dopravní značky s omezením rychlosti.

Pokud byly změněny silniční rychlosti od doby aktualizování mapových dat nebo došlo k dočasnému omezení rychlosti, může rychlost v navigaci někdy ukazovat jinou rychlost než systém rozpoznávání dopravních značek.

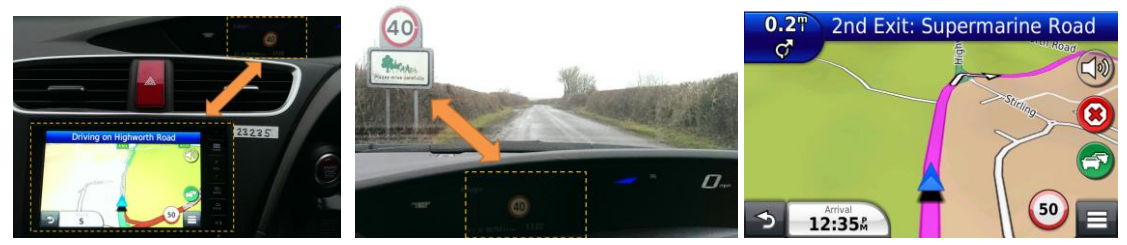

Silniční rychlost navigace a TSR databáze navigačního systému

Silniční rychlosti TSR na displeji i-MID Rychlost je z

# Otázka: Může být systém Honda Connect (bez navigace) aktualizován tak, aby zahrnoval navigaci Garmin?

Odpověď: Ne, navigace Garmin nemůže být instalována do systému Honda Connect.

Pouze systém Honda Connect s navigací instalovanou z výroby je dodáván s navigací Garmin.

### Otázka: Co může být důvodem pro žádný signál GPS, když jsem v aplikaci navigace Garmin?

Odpověď: V nabídce systému Android je k dispozici možnost vypnout GPS (Lokalizační služby). Pokud GPS nefunguje, zkontrolujte, zda je zaškrtnuta možnost Lokalizační služby.

Vyberte položky DOMŮ > Nastavení > Android > Lokalizační služby

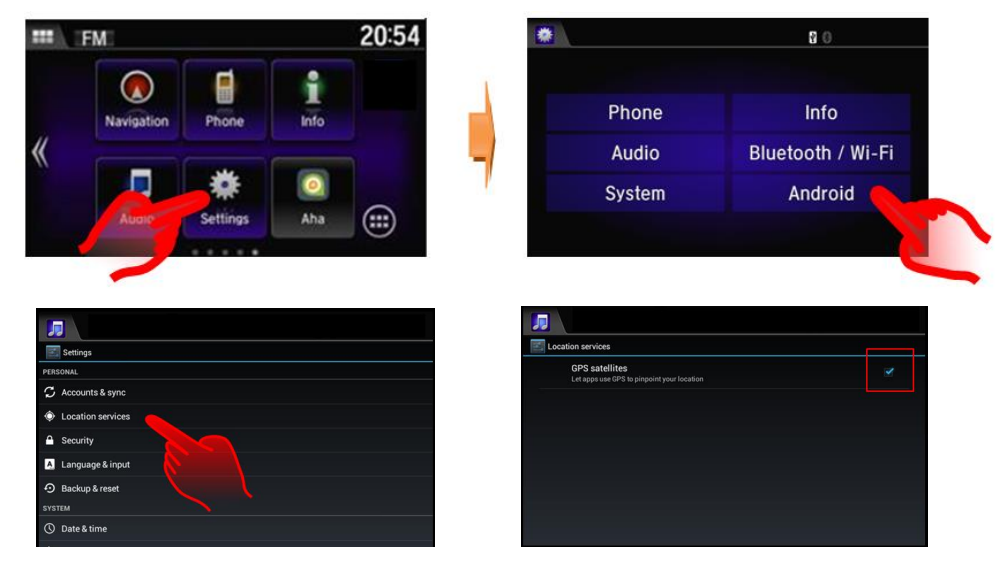

### Otázka: Jak se dozvím, jak stará je mapa v navigaci?

Odpověď: Z domovské obrazovky navigace: Nastavení > Mapa a vozidlo > mojeMapy

Příklad: OEM CN Europe NTU 2015 pro rok 2015 → 2016.

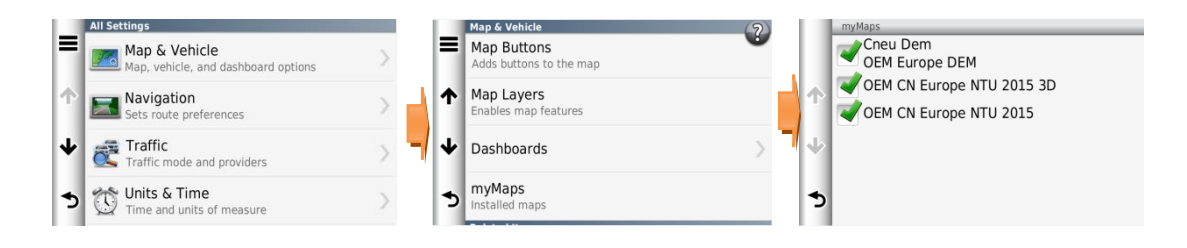

### Otázka: Dostane uživatel bezplatné aktualizace map?

Odpověď: Program aktualizace map je stanoven na dobu 5 let (včetně 1<sup>-</sup> roku od prodeje nového vozidla).

### Otázka: Mohou být aktualizace map převedeny do jiného vozidla?

Odpověď: Ne, program aktualizace map zůstává s původním vozidlem.

### Otázka: Kdy bude aktivace aktualizací map spuštěna?

Odpověď: Odpočítávání časového rámce aktualizací map bude spuštěno na základě splnění jedné z těchto dvou podmínek:

- 1. Počet ujetých kilometrů vozidla překročí 322 km (200 mil).
- 2. Uživatel se zaregistroval u Aktualizace map (Map Updates) na webových stránkách společnosti Garmin.

Pokud je uživatel zaregistrován na webových stránkách Garmin, může se rozhodnout, zda chce dostávat e-maily oznamující každoroční aktualizace.

### Otázka: Jak často budou k dispozici navigační mapy pro aktualizaci?

Odpověď: Mapy pro aktualizaci budou k dispozici jednou ročně.

### Otázka: Jak lze mapy navigace Garmin aktualizovat?

Odpověď: Mapy mohou být aktualizovány prodejcem značky Honda nebo si je může zákazník stáhnout z webových stránek Garmin a přenést je do systému Honda Connect prostřednictvím paměťové karty USB.

Z domovské obrazovky navigace: Nastavení > Zařízení > Aktualizovat mapu

Navštivte: <u>www.garmin.com/honda</u>, kde jsou uvedeny informace a pokyny ohledně stahování.

Vezměte prosím na vědomí: Zavedení aktualizace map navigace do systému Honda Connect bude vyžadovat nepřetržité zapnutí napájení po dobu až 1 hodiny. Aby se zabránilo vybíjení akumulátoru, musí být během této doby dobíjen akumulátor vozidla externí nabíječkou nebo musí nepřetržitě běžet motor. Ztráta napájení z akumulátoru během procesu aktualizace bude mít za následek selhání aktualizace, a tento proces bude nutné spustit znovu od začátku. Aby se zabránilo možným problémům, <u>doporučujeme</u>, aby tuto aktualizaci map provedl zákazníkovi prodejce značky Honda.

## Otázka: Budou moje Oblíbené položky a Uložená místa vymazány, když provedu aktualizaci svých map?

Odpověď: Ne, tyto položky nebudou odstraněny, když dojde k aktualizaci map.

## 7. <u>Aha – Internetový přehrávač zvuku</u>

### Otázka: Co je Aha?

Odpověď: Přehrávač zvuku Aha na bázi internetu, který nabízí výběr z tisíců audio stanic, od hudby, zpráv, podcastů, audioknih až po zpravodajské kanály společenských médií a služeb na bázi konkrétní lokality.

| 1   | AUDIO TP<br>Apps | ٠. | ▯◙▥ェ≑         | <b>1</b>                                        | Audio TP<br>Apps | * 🖬         | 8001a       |     | AUDIO<br>Apps | + <b></b> | 800Ta  | ę      |
|-----|------------------|----|---------------|-------------------------------------------------|------------------|-------------|-------------|-----|---------------|-----------|--------|--------|
| = 🧿 | Featured         |    |               | = 🧿                                             | Presets          |             |             | = 🧿 | Nearby        |           |        | Featur |
|     | Aha Picks        |    | Music Shuffle | P                                               | Beatles Plus     | Elobal News | Global News |     | Hungry        | H         | Hotels |        |
| -   | Business & Fin   | *  | Sports        | Mark Assess<br>and Distort I<br>Film Revolution | Mark Kermode     | f           | Facebook    | C   | Weather       |           |        |        |
| 6   | 5) KŠ            | >  | ₩ 🤤           |                                                 | 57 KM            |             | ₩           | 1   | 19 - 24       |           | ►►     | a l    |

### Otázka: Jaký typ stanic Aha nabízí?

Odpověď: Zde jsou uvedeny typy stanic, z kterých lze vybírat:

- Podcasty
- Audioknihy
- Internetové rádio (stejně jako internetové streamování stanic AM/FM)
- Hudební služby (8tracks Radio, AccuRadio, PlumRadio, Deezer)
- Společenská média (Facebook a Twitter)
- Služby na bázi konkrétních lokalit (Hotel, restaurace, počasí)

### Otázka: Musím za rádio Aha platit nebo se přihlásit k jeho odběru?

Odpověď: Aplikace rádio Aha je standardně dodávána se systémem Honda Connect a nevyžaduje žádnou platbu ani předplatné, avšak je nutné si vytvořit účet Aha.

### Otázka: Proč se musím přihlásit, když chci poslouchat rádio Aha?

Odpověď: Pro spuštění a aktivování této aplikace je požadováno počáteční přihlášení k účtu rádia Aha.

Rádio Aha nabízí tisíce rozhlasových stanic. Tím, že máte přihlašovací účet, můžete přizpůsobovat obsah poslechu vaší stanice podle vašich osobních preferencí.

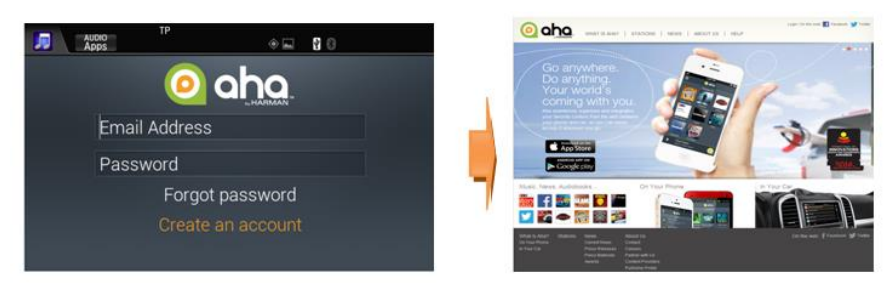

K vašemu účtu Aha máte také přístup z internetu nebo aplikace ve vašem smartphonu nebo tabletu, což vám umožňuje přizpůsobovat a poslouchat hudbu naprosto kdekoli, tedy nejen ve voze.

Navštivte Aha na adrese: <u>www.aharadio.com</u> nebo si stáhněte aplikaci do vašeho zařízení z obchodů Apple nebo Google App.

### Otázka: Jaké podrobné údaje musím poskytnout pro vytvoření účtu Aha?

Odpověď: Účet sestává pouze z e-mailové adresy, hesla, jména, pohlaví a data narození.

Když je vytvořen nový účet, bude odeslán e-mail za účelem ověření účtu.

### Vezměte prosím na vědomí:

- Heslo je pro účet Aha a nejedná se o heslo e-mailového účtu uživatele.
- Uživatel bude muset potvrdit účet do 14 dnů.

Pokud se odhlásíte z účtu v systému Honda Connect, bude nutné pro opětovné přihlášení poskytnout e-mail a heslo.

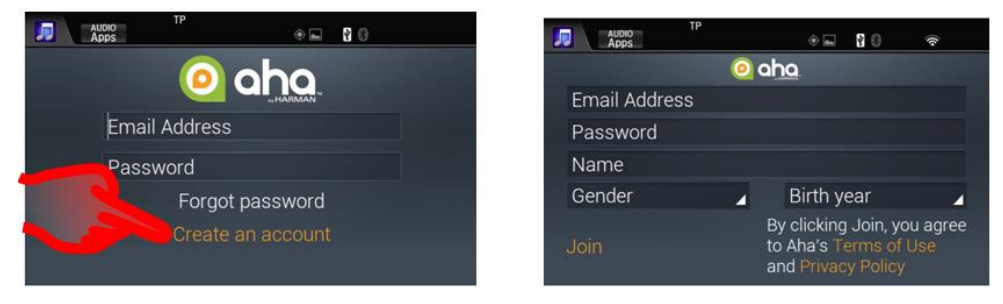

## Otázka: Proč mají některé rozhlasové stanice odlišná ovládací tlačítka ve spodní části obrazovky?

Odpověď: Existují 3 různé typy stanic:

- 1. Živě vysílající rozhlasové stanice nabízejí poslech v reálném čase stejně jako u standardního typu rádia FM/AM. Protože se jedná o živě vysílající rádio, jsou pro ovládání k dispozici funkce přehrát/zastavit.
- Stanice s hudebním automatem mají předem nahraný obsah a tento obsah je streamovaný a ukládaný do vyrovnávací paměti systému Honda Connect, což vám umožňuje zobrazit aktuální čas skladby a obsah vyrovnávací paměti, a lze používat funkce přehrát/zastavit a další skladba.
- 3. Stanice typu Podcast, které mají předem nahraný obsah a tento obsah je streamovaný a ukládaný do vyrovnávací paměti systému Honda Connect, což vám umožňuje zobrazit aktuální čas skladby, obsah vyrovnávací paměti, a také vám umožňuje používat funkce posun vzad o 15 sekund, posun vpřed o 30 sekund, pauza nebo přeskočení na další audio skladbu.

|       | AUDIO TP<br>Apps | 4             | <br>(î) |     | AUDIO<br>Apps | TP                  |           | 8 0 | <b>11</b> ] 12] 令 | <b>1</b> | AUDIO<br>Apps | TP                                             | (                                              | • • • • •                  | ÷           |
|-------|------------------|---------------|---------|-----|---------------|---------------------|-----------|-----|-------------------|----------|---------------|------------------------------------------------|------------------------------------------------|----------------------------|-------------|
| < 💿   | BBC Radio 2      |               |         | < 🙆 | 1990s         | & Today's           | Lite Hits |     | AccuRadio         | < 🧿      | BBC           | : Global N                                     | lews                                           |                            |             |
| RADIO | BBC Ra           | dio 2<br>io 2 |         |     | T             | lo Hey<br>he Lumine |           |     | -                 | Global 1 | lows          | GlobalNo<br>Yemen re<br>honours h<br>9 hours a | ews: 21<br>bel leader s<br>hero / Indian<br>go | speech / Fr<br>n Tiger cou | ance<br>Int |
| 157   | 144              |               | G       | CT. |               | 1:38 <b></b>        | 11        | ₩   | -00:53            | 15       | 5             | 00:06<br>M                                     | 11                                             | ►►                         | -27:03 💎    |

Živě vysílající rádio

Hudební automat

Podcast

### Otázka: Kde je nabídka Nastavení Aha?

Odpověď: Dotkněte se levé horní části obrazovky vedle loga Aha.

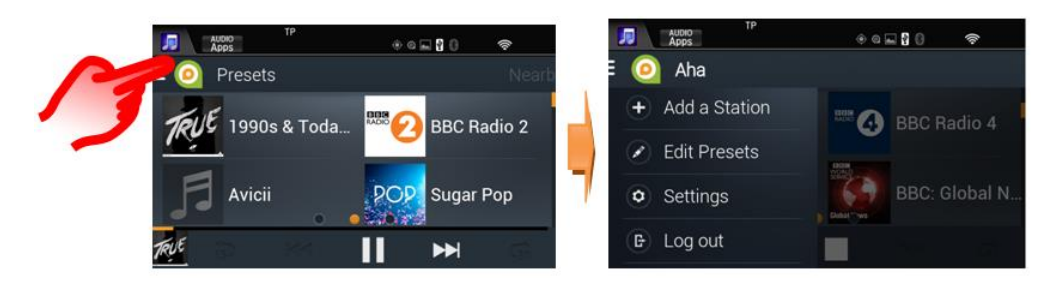

### Otázka: Jak si mohu uspořádat své oblíbené rozhlasové stanice?

Odpověď: Vyberte: **Nabídka Nastavení Aha > Upravit předvolby**, to vám umožní uspořádat své uložené stanice v pořadí:

- Abecední
- Na zakázku
- Nejčastěji přehrávané

Nebo můžete stanici odstranit.

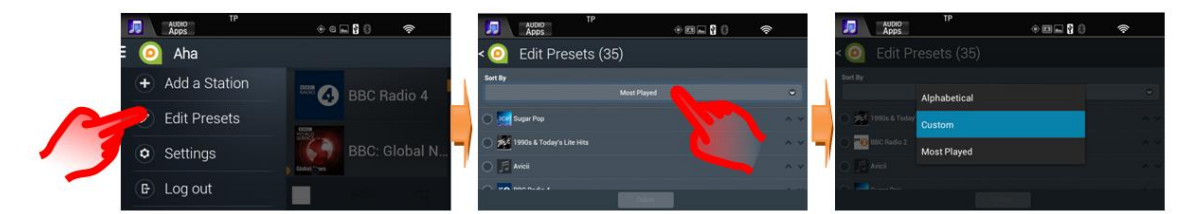

### Otázka: Jaký je maximální počet předvoleb, které mohu mít?

Odpověď: Uživatel může uložit maximálně 36 předvolených stanic.

### Otázka: Proč nemohu hledat rozhlasové stanice, když řídím?

Odpověď: Rádio Aha nabízí výběr z tisíců rozhlasových stanic. Aby se snížila možnost odvádění pozornosti řidiče, lze funkci vyhledávání stanic ovládat pouze při stojícím vozidle.

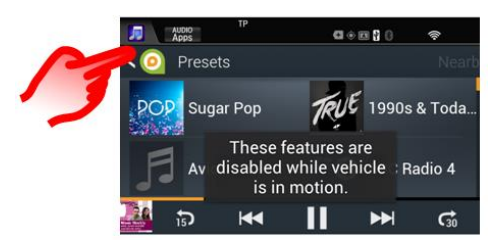

### **Otázka: Mohu s rádiem Aha používat své účty pro Facebook a Twitter?** Odpověď: Ano, tato funkce je v Aha k dispozici.

Sdělení ve vašem účtu vám budou předčítány ve zvukovém formátu. Přihlaste se ke svému účtu v rámci položky Nastavení následovně: Nabídka Nastavení Aha > Nastavení > Přidružené účty.

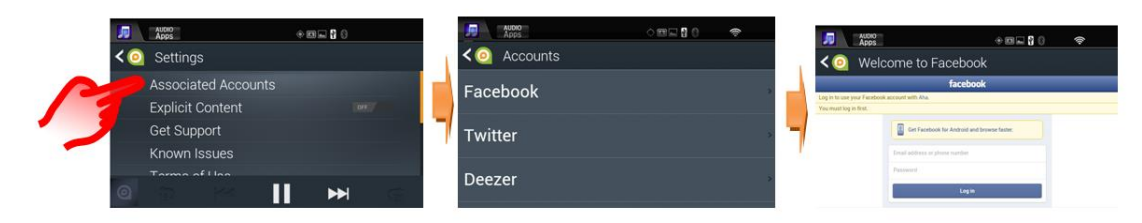

### Otázka: Proč jsou stanice Facebook a Twitter pouze na zvukové bázi?

Odpověď: Tyto stanice vám umožňují poslouchat nejnovější příspěvky na vašich sociálních sítích bez odvádění vaší pozornosti během řízení vozu.

### Otázka: Mohu s Aha propojit můj současný účet internetového rádia Deezer?

Odpověď: Ano, Aha nabízí přidruženou rozhlasovou stanici s rádiem Deezer. Chcete-li propojit účet, vyberte: Nabídka Nastavení Aha > Přidružené účty > Deezer

### Otázka: Mohu pomocí Aha najít služby na bázi konkrétních lokalit?

Odpověď: Aha nabízí lokalizační služby v okolí polohy vašeho vozidla pro hotely, restaurace a počasí.

Pokud vyberete Místo zájmu, pak můžete volat přímo pomocí HFT (handsfree telefon) nebo to může také odkazovat přímo na navigaci Garmin systému Honda Connect (pokud je nainstalována), která vás na dané místo navede.

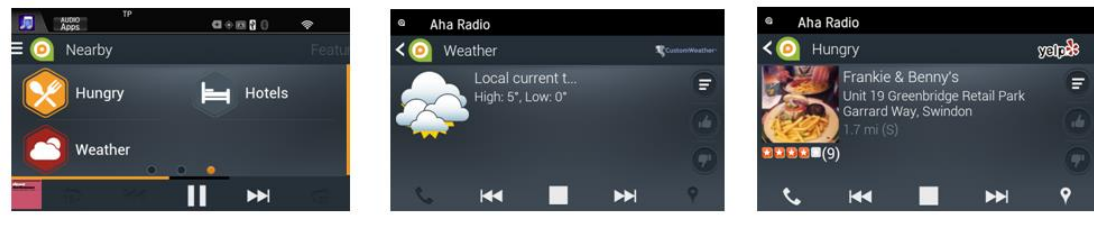

Funkce V blízkosti

Počasí

Restaurace

Přímý odkaz handsfree telefonu a navigace:

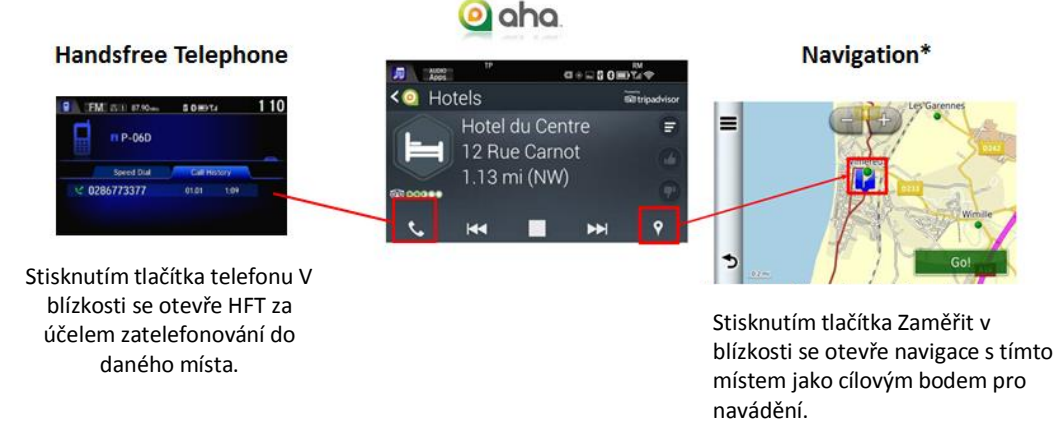

(\*s volitelnou navigací)

### Otázka: Proč při poslechu Aha někdy zažívám přerušované přehrávání zvuku?

Odpověď: Aha je rozhlasová aplikace na bázi internetu, která využívá mobilní síť pro streamování zvukového obsahu do aplikace Aha v systému Honda Connect.

V oblastech s nízkým mobilním datovým pokrytím bude výkon streamování dat omezený a v oblastech s velmi špatným datovým pokrytím se může zastavit. Jakmile se mobilní datové pokrytí zlepší, dojde k automatickému obnovení.

V případě, že zvuk nelze přehrát, zobrazí na obrazovce stanice zpráva "Obsah se načítá".

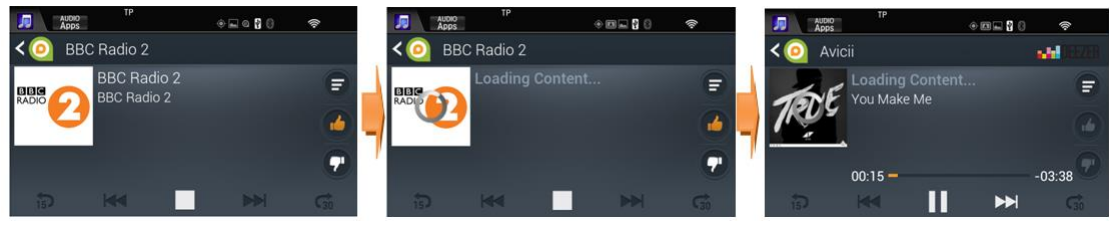

Poslouchání živě vysílající rozhlasové stanice Stanice s hudebním automatem

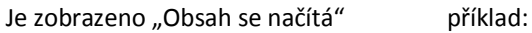

Stavová lišta

U stanic s hudebním automatem a typu Podcast bude zvukový obsah ukládán do vyrovnávací paměti během přehrávání, a může být tedy nadále přehráván i v případě, že dojde k omezení dat sítě.

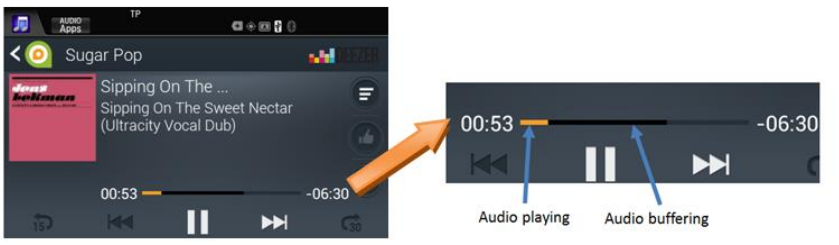

Stanice s hudebním automatem

přehrávání zvuku

### Otázka: Jakou sílu musí mít mobilní příjem pro používání internetového rádia?

Odpověď: Síla mobilního signálu se liší v závislosti na tom, kde se nacházíte, a který poskytovatel mobilních služeb je používán.

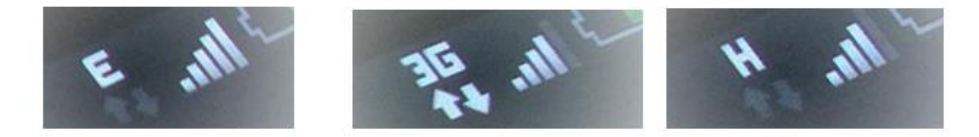

Příklad příjmu sítě zobrazeného na smartphonu

Chcete-li poslouchat internetové rádio, síla signálu bude muset být lepší než 2,5 G. Síla příjmu signálu se zobrazí na smartphonu uživatele nebo na zařízení Wi-Fi dongle.

### Vysvětlení podmínek příjmu:

**G nebo GPRS:** Často označeno na displeji telefonu písmenem "G"; služba General Packet Radio Service je nejpomalejší formou datového připojení o rychlosti 114 kbps.

**2,5 G nebo E nebo EDGE:** Obvykle označováno s "E", a je také známé jako eGPRS. Tento typ připojení vyplňuje mezeru mezi 2G (GPRS) a 3G, s teoretickými rychlostmi 400 kbps.

**3G:** Toto je 3. generace a je označováno prostřednictvím "3G" na displeji telefonu. 3G nabízí uživatelské datové rychlosti přibližně dvojnásobné než EDGE, s rychlostí až 384 kbps.

**HSPA nebo HSPA+:** High-Speed Packet Access (Vysokorychlostní paketový přístup) je nejnovější formou mobilní datové technologie 3G, která je k dispozici. V závislosti na různých sítích a zařízeních mohou být dostupné rychlosti HSPA+ buď 14,4 Mbps nebo 21 Mbps, s rychlostí 42 Mbps možnou pouze v některých sítích.

**4G nebo LTE:** Je v současné době nejrychlejší dostupný typ připojení, a je také známý jako LTE (Long Term Evolution). Nabízí až 160 Mbps.

### Otázka: Proč někdy slyším přehrávání zvuku Aha, když zapnu zapalování?

Odpověď: Pokud jste poslouchali rádio Aha a neukončili jste aplikaci před posledním vypnutím zapalování, bude zvukový obsah vyrovnávací paměti uložen v paměti systému Honda Connect, který bude nadále tento obsah přehrávat po opětovném zapnutí zapalování. Jedná se o součást funkce automatického přehrávání Aha.

### Otázka: Jaké množství mobilních dat bude aplikace rádio Aha používat?

Odpověď: Aplikace rádio Aha v systému Honda Connect pracuje stejným způsobem jako aplikace internetového rádia ve vašem smartphonu/tabletu, která vyžaduje data pro streamování zvukového obsahu do aplikace.

Existuje mnoho internetových rozhlasových stanic, které jsou přenášeny v různých přenosových rychlostech, což bude ovlivňovat spotřebu dat. Při poslechu internetového rádia bude v průměru použito 20 MB mobilních dat za hodinu.

Využívání mobilních dat můžete zobrazit v systému Honda Connect; vyberte: Nastavení > Android > Využití dat

Vezměte prosím na vědomí: Pokud za stejných podmínek používáte mobilní zařízení mimo zemi, v které máte uzavřenou smlouvu se sítí, mohou být uplatňovány poplatky za datový roaming.

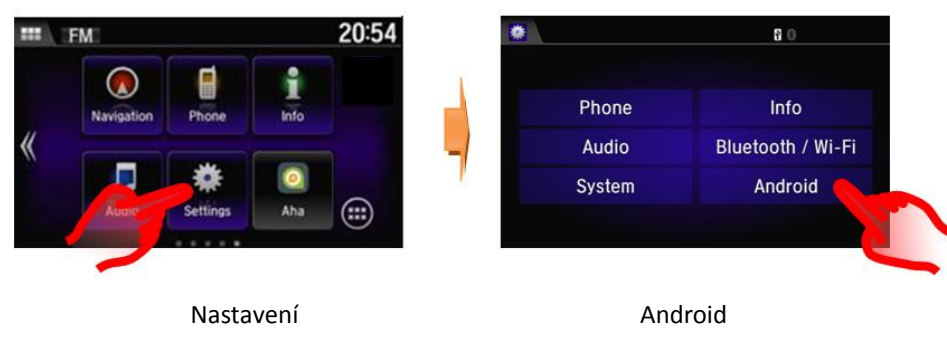

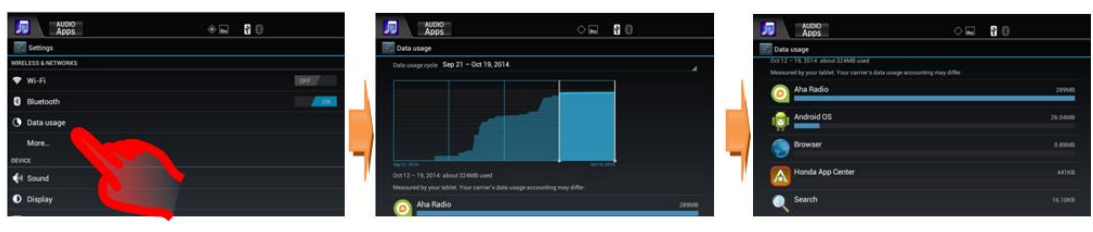

Využití dat

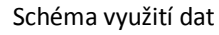

Využívání dat aplikací

### Otázka: Co v nabídce nastavení znamená nastavení "Explicitní obsah"?

Odpověď: Ve výchozím nastavení Aha pro vás automaticky filtruje a blokuje explicitní obsah.

Chcete-li povolit schopnost naslouchat explicitním podcastům, stejně jako komedii nebo uživatelem vytvořeným výkřikům, vyberte: Aha Nabídka Nastavení > Explicitní obsah > Zapnuto/Vypnuto.

Pokud se pokusíte přehrát explicitní podcast bez předchozího povolení explicitního obsahu, budete upozorněni, že vaše nastavení je třeba změnit.

V ostatních stanicích, kde může být explicitní obsah smísený s neexplicitním obsahem, budou položky explicitního obsahu zcela odfiltrovány.

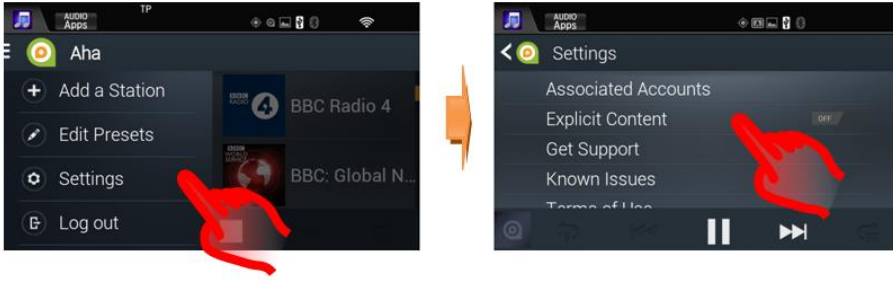

Nastavení Aha

## 8. <u>Služba Honda App Center</u>

### Otázka: Co je služba Honda App Center?

Odpověď: Honda App Center vám umožňuje prohlížet, kupovat a stahovat aplikace pro systém Honda Connect vašeho vozu, a rovněž prohlížet výběr aplikací pro váš smartphone doporučený společností Honda.

### Otázka: Jak se dostanu do služby Honda App Center v systému Honda Connect? Odpověď: Služba Honda App Center je přístupná z domovské obrazovky systému Honda Connect výběrem: ikony App Center

(Vezměte prosím na vědomí, že provoz služby App Center je možný pouze při stojícím vozidle).

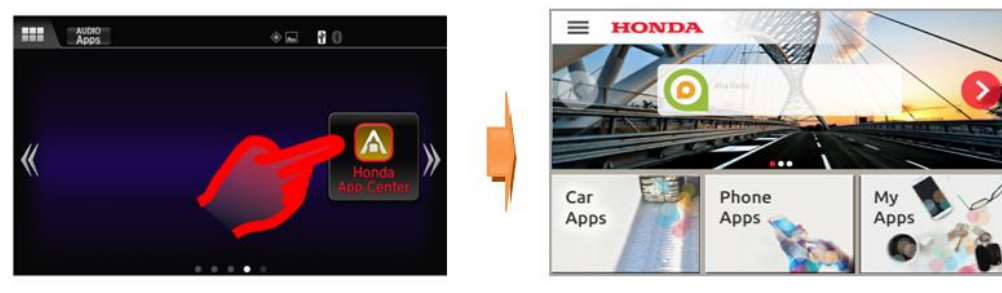

Ikona Honda App Center

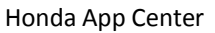

Nabídka služby App Center má následující tři části:

**Aplikace pro automobil**: Můžete procházet aplikacemi dostupnými pro systém Honda Connect vašeho vozu, koupit je a stáhnout, jakmile jsou nové aplikace k dispozici.

**Aplikace pro telefon:** Můžete si prohlížet výběr aplikací pro váš smartphone, které jsou vybrány a doporučeny společností Honda.

**Moje aplikace:** Můžete spravovat aplikace, které jste již stáhli, kontrolovat aktualizace pro aplikace nebo odstranit aplikaci.

Vezměte prosím na vědomí: Chcete-li procházet částmi **Aplikace pro automobil** a **Aplikace pro telefon**, musí být systém Honda Connect připojený k internetu. Pokud není k dispozici připojení k internetu, bude přístupná pouze část **Moje aplikace**.

### Otázka: Proč potřebuji účet App Center?

Odpověď: Účet App Center potřebujete pokud chcete, aby měl váš systém Honda Connect přístup na webový portál App Center.

### Otázka: Mohu používat App Center z mého smartphonu nebo osobního počítače?

Odpověď: Pro přístup k některým funkcím se musíte přihlásit pomocí uživatelského jména a hesla prostřednictvím webové stránky.

Uživatelské jméno a heslo musí být vytvořeno ze systému Honda Connect pomocí aplikace Honda App Center. Vytvoření profilu a možnosti úprav naleznete pod položkou Nastavení App Center.

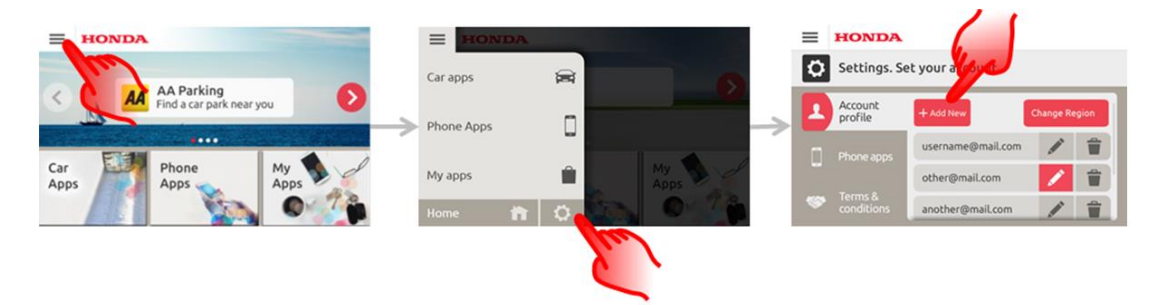

Pro přístup na webovou stránku navštivte: https://ivhs.os.ixonos.com/honda/index.html

## Otázka: Je možné smazat můj účet App Center a informace, které se k němu vztahují?

Odpověď: Ano, účet lze odstranit a nelze jej znovu použít.

Uživatel může vytvořit stejný účet znovu, ale nebude mít přístup k historii předchozích nákupů.

V rámci App Center systému Honda Connect vyberte: Nastavení > Smazat ikona vedle vašeho účtu.

Vezměte prosím na vědomí: Pokud jsou údaje o účtu vymazány, nelze tyto informace obnovit.

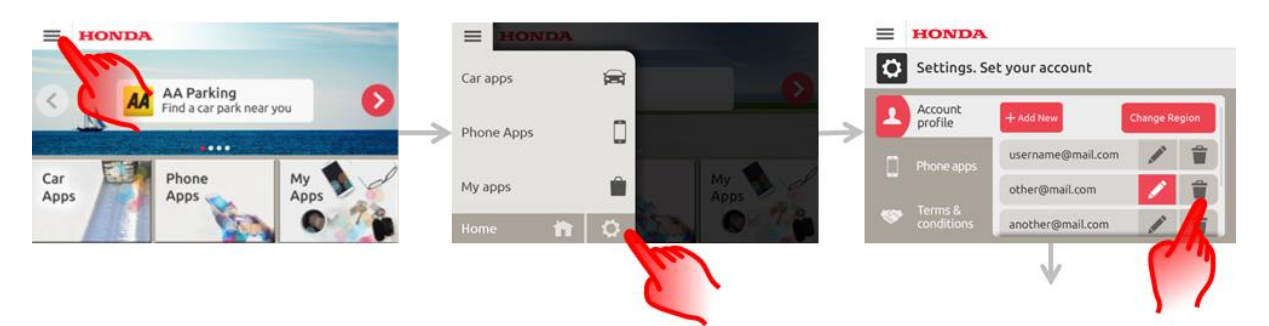

### Otázka: Jak mohu stáhnout nové aplikace do jednotky Honda Connect?

Odpověď: Přejděte na ikonu "Honda App Center" na domovské obrazovce, tam najdete aplikace schválené společností Honda, které lze stáhnout do systému Honda Connect.

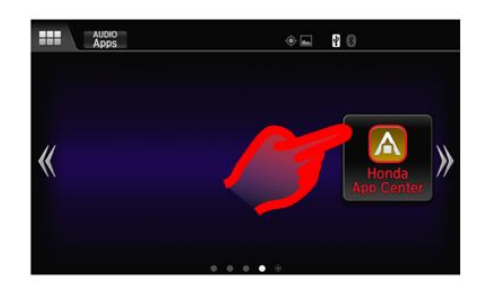

### Otázka: Jak se dozvím, jestli je k dispozici aktualizace pro aplikace, které již mám?

Odpověď: Ikona Honda App Center bude mít červenou barvu a zobrazené číslo uvádějící počet dostupných aktualizací.

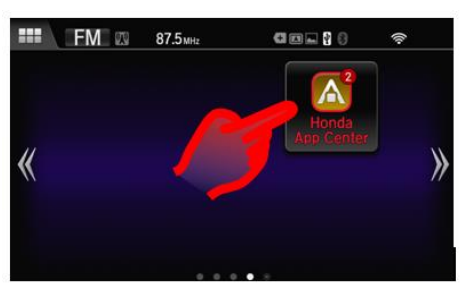

Ikona App Center s dostupnými aktualizacemi

### Otázka: Jaký druh aplikací je k dispozici v App Center?

Odpověď: Příklady aplikací k dispozici v App Center jsou:

Aplikace Navx Parking App.

Již žádná další nekonečná hledání parkovacího místa ve 23 zemích v Evropě.

Tato aplikace vám umožňuje vyhledávat parkoviště v blízkém okolí, která jsou řazena podle vzdálenosti a stavu, pomocí jednoduchého uživatelského rozhraní.

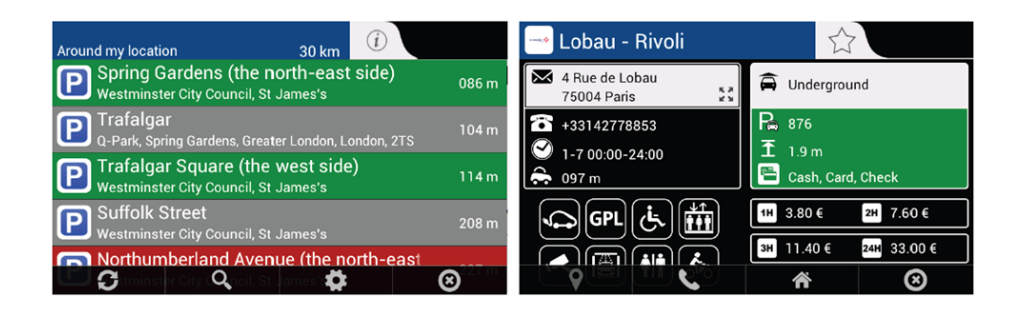

### Aplikace Navx Fuel App

Aktualizace cen pohonných hmot, zahrnující čerpací stanice ve 23 zemích v Evropě. Podle vaší aktuální lokality vyberte nejbližší / nejlevnější palivo v dané oblasti. Kromě oficiálních cen poskytnutých vládou, umožňuje tato aplikace svým uživatelům

účast na aktualizování cen, které skutečně sami viděli na čerpacích stanicích.

| Diesel<br>Around my location | 30 km     |                | 🥥 Mrh Vauxhall Brid                                            | lge 🖒                |
|------------------------------|-----------|----------------|----------------------------------------------------------------|----------------------|
| Sainsburys<br>Lambeth        | 1.3 km    | ۶              | 3 Udall St<br>SW1V 2RE London                                  | Diesel               |
| Bp<br>London                 | 1.8 km    | £ 1.129<br>+0d | <ul> <li>★442078286675</li> <li>✓ [1-7 00:00-23:59]</li> </ul> | £ 1.129              |
| Esso<br>Westminster          | 1.9 km    | £ 1.309<br>+0d | → 1.8 km                                                       | +0d                  |
| Texaco<br>London             | 2 km      | £ 1.199<br>+0d |                                                                | Unleaded +1d £ 1.139 |
| <i>ب</i> ا                   | <b>\$</b> | $\otimes$      | 8 <b>6</b>                                                     | ۰ 🖌 🖉                |

### Otázka: Kde najdu uživatelské návody pro aplikace z App Center?

Odpověď: Na webovém portálu služby Honda App Center je k dispozici sekce nápovědy obsahující uživatelské návody pro aplikace, ke kterým lze získat přístup prostřednictvím odkazu "Help" (Nápověda) na domovské stránce nebo přímo prostřednictvím této stránky: https://ivhs.os.ixonos.com/honda/help.html

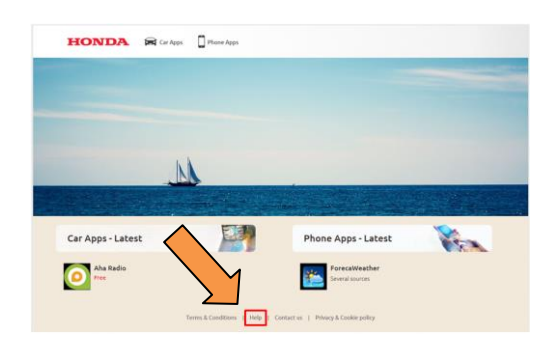

## Otázka: Nainstaloval jsem novou aplikaci, ale ta se neobjevila na domovských obrazovkách. Jak k ní získám přístup nebo jí zobrazím na domovské obrazovce?

Odpověď: Nainstalované aplikace se zobrazí v nabídce App/Widget pod ikonou aplikací Android na DOMOVSKÉ obrazovce. Viz část 5 tohoto textu FAQ (Často kladené otázky), kde jsou uvedené informace o přesunování aplikací/widgetů na jakoukoli z DOMOVSKÝCH obrazovek.